# ООО «Компания «АЛС и ТЕК»

УТВЕРЖДЕНО 643.ДРНК.509005 -01 34 01-ЛУ

# ПРОГРАММА КОНФИГУРАЦИИ БЛОКА МАЛОЙ АТС

# ( на базе АСМ-М, МКС-ІР)

# Руководство оператора

643.ДРНК.509005 -01 34 01

Листов 45

# СОДЕРЖАНИЕ

| 1. НАЗНАЧЕНИЕ                              |  |
|--------------------------------------------|--|
| 2. СИСТЕМНЫЕ И АППАРАТНЫЕ ТРЕБОВАНИЯ       |  |
| 3. ЗАПУСК И РАБОТА ПРОГРАММЫ               |  |
| 3.1. Станционная                           |  |
| 3.2. Линии                                 |  |
| 3.2.1. Таблица линий                       |  |
| 3.2.2. Назначение телефонов                |  |
| 3.2.3. Изменение параметров линии          |  |
| 3.2.4. Групповое назначение параметров     |  |
| 3.3. Параметры сигналов                    |  |
| 3.4. Конфигурация ИКМ                      |  |
| 3.5. Временные параметры                   |  |
| 3.6. Категории                             |  |
| 3.7. Маршрутизация                         |  |
| 3.8. ОЗУ СС                                |  |
| 3.9. Таблицы соответствия частот и уставок |  |
| 3.10. Дополнительная                       |  |
| 3.11. Таблица номеров этапов услуг         |  |
| 3.12. Конфигурация направлений SHDSL       |  |
| 3.13. Конфигурация направлений             |  |
| 3.14. Радио                                |  |
| 3.15. ГО                                   |  |
| 3.16. Маршрутизация ЦК                     |  |
| 3.17. Пароли и Приоритеты                  |  |
| 3.18. Доступ к конфигурации                |  |
| 3.19. Таблица длин наборов                 |  |

# 1. НАЗНАЧЕНИЕ

Для успешного функционирования блока малой АТС (БМАТС), необходимо его своевременное и оперативное обслуживание. Для достижения этого требуется правильное изменение настроек блока. Одним из самых простых и надежных способов конфигурирования БМАТС, является способ обработки конфигурации специальной программой. Конфигурация при этом представляет собой некоторый файл, принятый с блока, который необходимо перенастроить.

В данной документации приводятся инструкции по управлению конфигурацией с помощью специальной программы конфигурации блока малой ATC "Pbigmats".

# 2. СИСТЕМНЫЕ И АППАРАТНЫЕ ТРЕБОВАНИЯ

Для успешного функционирования программы необходимо выполнение следующих системных требований:

- операционная среда Windows 2000/ХР и выше;
- программа "Pbigmats.exe";
- файл адресов данных " bigmats.adr ".

# 3. ЗАПУСК И РАБОТА ПРОГРАММЫ

Запуск программы можно осуществить либо из папки, где находится программа, либо с "рабочего стола" компьютера, где располагается ее иконка. И в том, и другом случае, запуск осуществляется щелчком (в зависимости от настроек Windows, двойным или одинарным) левой кнопки мыши (если мышь настроена для "левши", то правой) по значку программы. В случае успешного запуска, на экране отобразится следующее окно:

| 🐗 Конфигурация малой АТС                                                                                                    |                                                                                                    |
|----------------------------------------------------------------------------------------------------|----------------------------------------------------------------------------------------------------|
| Файл ?                                                                                                    | Закрыть                                                                                                    |
| Этапы услуг SHDSL Направления Радио ГО М<br>Станционная Линии Параметры сигналов Конфигурация ИКМ Врем                                | Маршрутизация ЦК   Пароли и Приоритеты   Доступ к конфигурации   Длина наборов<br>ненные параметры   Категории   Маршрутизация   ОЗУ СС   Уставки   Дополнительная                                                                                                   |
| Количество цифр в номере<br>Префикс станции<br>Идентификатор МН набора<br>Цифра выход в МГ<br>Источник ФАПЧ основной                  | Количество цифр в номере в зависимости от первой<br>0 1 2 3 4 5 6 7 8 9 А В С D Е F<br>Максилиум ППП П П П П П П П П П П П П П П П П П                                                                                                     |
| Источник ФАПЧ резерен.<br>Номер плана маршрутизации должников<br>Пультовой канал<br>Тарификационный канал<br>Номер коммутатора в сети | Флаги<br>Блок резервируется Повый режим анализа внешнего ИП<br>Выдавать сигнал поиска пути Маршрутизировать МГ<br>Внеш.ист.пит. не анализировать Авт. измерение замкнутых линий<br>Разделять исходящие по основной, Резервирование ГВС<br>входящие по альтернативной |
| Первая цифра выхода на спецслужбы<br>00 01 02 03 04 05 06 07 08 09<br>Бесплатные спецслужбы ГГГГГГГГГГ                                | <ul> <li>Анализировать ГВС</li> <li>Резерв</li> <li>Резерв</li> <li>Резерв</li> <li>ЛА - скорость СОМ-порта 57 kB/с<br/>НЕТ - скорость СОМ-порта 57 kB/с</li> <li>Резерв</li> <li>Резерв</li> <li>Резерв</li> </ul>                                                  |
| 0 1 2 3 4 5 6 7                                                                                                    | Типы плат<br>8 9 10 11 12 13 14 15 16 17<br>• • • • • • • • • •                                                                                                    |

Рис. 1.

Окно состоит из меню ("Файл", "?") и рабочей области приложения, состоящей из полей, вызываемых по закладкам:

- "Станционная";
- "Линии";
- "Параметры сигналов";
- "Конфигурация ИКМ";
- "Временные параметры";
- "Категории";
- "Маршрутизация";
- "O3V CC";

- "Уставки";
- "Дополнительная";
- "Этапы услуг";
- "SHDSL";
- "Направления";
- "Радио";
- "ГО";
- "Маршрутизация ЦК";
- "Пароли и Приоритеты";
- "Доступ к конфигурации";
- "Длина наборов".

При нажатии левой кнопки мыши на элементе меню "Файл", появляется подменю:

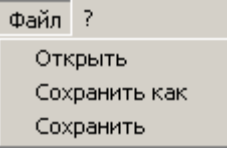

В подменю три пункта: "Открыть"- предназначен для выбора файла с конфигурацией, который необходимо отредактировать, "Сохранить как"- предназначен для сохранения изменений в файл, имя которого выбирается стандартным образом, "Сохранить"- предназначен для сохранения изменений конфигурации в тот файл, который открывался.

При выборе пункта "Открыть" появляется окно следующего вида:

643.ДРНК.509005-01 34 01

| Открыть                                                                 |                           |                              |   |         | ? 🔀               |
|-------------------------------------------------------------------------|---------------------------|------------------------------|---|---------|-------------------|
| Папка:                                                                  | 🗀 Data                    |                              | • | 🗢 🗈 💣 🏢 | -                 |
| Недавние<br>документы<br>Рабочий стол<br>Мои документы<br>Мой компьютер | to bigmats.dat            |                              |   |         |                   |
| Сетевое<br>окружение                                                    | Имя файла:<br>Тип файлов: | bigmats.dat<br>Файлы (*.dat) |   | -       | Открыть<br>Отмена |

Это стандартное для Windows окно выбора файла, в нем необходимо указать файл, содержащий конфигурацию блока, после чего, нажать "Открыть" или "Отмена", для выхода без загрузки. После нажатия "Открыть" данные из файла заносятся в редактор и можно переходить к их изменению. Если при открытии файла на экране появляется окно

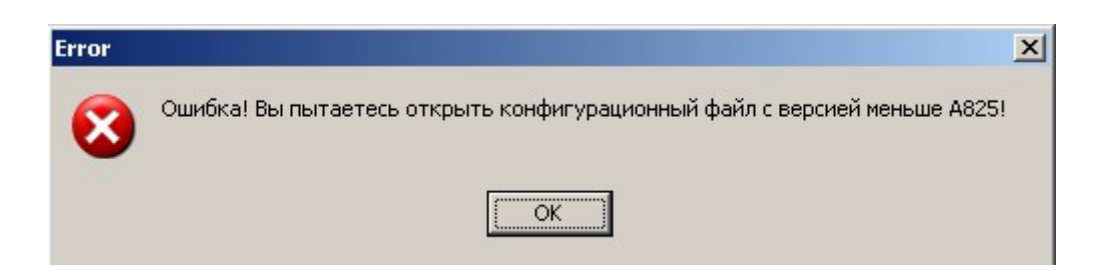

Это означает, что выбранный файл открываться не будет, так как программа работает с файлами начиная с версии A825.

Следует нажать клавишу "ОК" и для открытия выбрать файл с версией А825 и выше.

При выборе в пункте меню "Файл" подпункта "Сохранить как", на экране отобразится следующее окно:

| Сохранить как                                                                           |                                                                         |             |   |          | ? 🗙                 |
|-----------------------------------------------------------------------------------------|-------------------------------------------------------------------------|-------------|---|----------|---------------------|
| Папка:                                                                                  | 🗀 Data                                                                  |             | • | + 🗈 💣 🎟+ |                     |
| Недавние<br>документы<br>Рабочий стол<br>Рабочий стол<br>Мои документы<br>Мой компьютер | BIGMATS.ADR bigmats.dat bigmats.LST bigmats.map BIGMATS.txt SEGMENT.TXT |             |   |          |                     |
| Сетевое<br>окружение                                                                    | Имя файла:<br>Тип файла:                                                | bigmats.dat |   | <b>•</b> | Сохранить<br>Отмена |

Это стандартное для Windows окно, в котором необходимо указать имя файла, под которым производится запись данных. После указания имени, необходимо нажать "Сохранить" для записи или "Отмена", для выхода из данного окна без сохранения.

При выборе в пункте меню "Файл" подпункта "Сохранить", на экране появится окно, требующее подтверждения записи изменений в файл, который открывался. Примерный вид окна следующий:

| Подтвер | дите                                                                  |
|---------|-----------------------------------------------------------------------|
| 2       | Сохранить файл D:\BigMats_Conf\Conf_BigMats_18плат_A924\bigmats.dat ? |
|         | Да Нет                                                                |

# 3.1. СТАНЦИОННАЯ

При выборе закладки левой кнопкой мыши «Станционная» открывается окно, показанное на рис.2, для модификации станционной информации:

| Количество цифр в номере 5<br>Префикс станции 845279<br>Идентификатор МН набора 810<br>Цифра выход в МГ 8<br>Источник ФАПЧ основной 1 ИКМ15 💌                                                         | Количество цифр в ном<br>0 1 2 3 4 5 6<br>Максиниум 2 5 5 5 5 5 5<br>Минимум 2 5 5 5 5 5 5 5                                                                                                    | ере в зависимости от первой<br>7 8 9 A B C D E F<br>5 18 5 30 30 30 30 30 30 30<br>5 3 5 3 3 3 3 3 3 3                                                                                 |
|----------------------------------------------------------------------------------------------------|----------------------------------------------------------------------------------------------------|----------------------------------------------------------------------------------------------------|
| Источник ФАПЧ резервн. НЕТ<br>Номер плана маршрутизации должников 7<br>Пультовой канал ЗИКМЗО<br>Тарификационный канал Канал МСО<br>Номер коммутатора в сети 4<br>Первая цифра выкода на спецслужбы 0 | <ul> <li>Блок резервируется</li> <li>Выдавать сигнал поиска пути</li> <li>Внеш.ист.пит. не анализировать</li> <li>Разделять исходящие по основной,<br/>входящие по альтернативной</li> <li>Анализировать ГВС</li> <li>Резерв</li> </ul> | Флаги<br>✓ Новый режим анализа внешнего ИП<br>✓ Маршругизировать МГ<br>✓ Авт. измерение замкнутых линий<br>Г Резервирование ГВС<br>✓ Разрешение входящей связи у должников<br>✓ Резерв |
| 00 01 02 03 04 05 06 07 08 09<br>Бесплатные спецслужбы ГГГГГГГГГГГГГГГ<br>Трехзначные спецслужбы ГГГГГГГГГГГГГ                                                                                        | ДА - скорость СОМ-порта 115 kB/с<br>НЕТ - скорость СОМ-порта 57 kB/с<br>Резерв                                                                                                    | Г Резерв<br>Г Резерв                                                                                                    |
| 0 1 2 3 4 5 6 7                                                                                                    | Типы плат<br>8 9 10 11 <sup>-</sup>                                                                                                    | 12 13 14 15 16 17                                                                                                    |
| 4shd. • HET • AK32 • AK32 • AK32 • AK32 • AK32 • AK32 • AK32                                                                                                    | •   HET •   HET •   HET •   HET •   HE                                                                                                    | T • HET • HET • HET • HET • HET •                                                                                                    |

Рис. 2

В окне приведены названия конфигурационных параметров и их значения. Ввод или модификация следующих параметров осуществляется нажатием левой кнопки мыши на поле ввода. После появления курсора, пользуясь цифровыми клавишами и при необходимости клавишами "Backspace" и "Delete", ввести значения.

где:

- Количество цифр в номере –количество цифр в номере телефона может принимать значение от 5 до 7;
- Префикс станции цифровое значение префикса АТС. Рассмотрим на примере 845279.
   Количество цифр в номере 5, поэтому собственно префикс равен 9, код зоны 845, 27добивка до семизначного номера;
- Идентификатор МН набора до четырех цифр;
- План маршрутизации должников может принимать значения от 0 до 7. Используется, если центральная станция семейства АЛС.
- Максимальные и минимальные количества цифр в номере, в зависимости от первой цифры номера могут принимать значения от 3 до 32;
  - Первая цифра выхода на спецслужбы одна цифра от 0 до 9;
  - Номер коммутатора в сети значение от 0 до 127.

Для задания следующих параметров предназначены всплывающие списки.

Источник ФАПЧ основной и Источник ФАПЧ резервный, значениями которых является следующий список:

| - HET                                       | Отсутствует внешний источник синхронизация       |
|---------------------------------------------|--------------------------------------------------|
| - КРОСС                                     | Внешний вход синхронизации                       |
| <ul> <li>Синхронизация с 2048кГц</li> </ul> | Внешний вход синхронизации, например SDH         |
| - 0 ИКМ 30                                  | Источник синхронизации ИКМ30 0 поток             |
| - 1 ИКМ 30                                  | Источник синхронизации ИКМ30 1 поток             |
| - 2 ИКМ 30                                  | Источник синхронизации ИКМ30 2 поток             |
| - 3 ИКМ 30                                  | Источник синхронизации ИКМ30 3 поток             |
| - 0 ИКМ 15                                  | Источник синхронизации ИКМ15 0 поток             |
| - 1 ИКМ 15                                  | Источник синхронизации ИКМ15 1 поток             |
| - 2 ИКМ 15                                  | Источник синхронизации ИКМ15 2 поток             |
| - 3 ИКМ 15                                  | Источник синхронизации ИКМ15 3 поток             |
| - 4 ИКМ 15                                  | Источник синхронизации ИКМ15 4 поток             |
| - 5 ИКМ 15                                  | Источник синхронизации ИКМ15 5 поток             |
| - 6 ИКМ 15                                  | Источник синхронизации ИКМ15 6 поток             |
| - 7 ИКМ 15                                  | Источник синхронизации ИКМ15 7 поток             |
| - 0 плата SHDSL, 0 канал                    | Источник синхронизации поток SHDSL0, при         |
| - 0 плата SHDSL 1 канал                     | Источник синхронизации поток SHDSL1, при         |
| · ······                                    | наличии перемычки между 0 и 1 разъемом на кроссе |
| - 0 плата SHDSL, 2 канал                    | наличии перемычки между 0 и 1 разъемом на кроссе |
| - 0 плата SHDSL, 3 канал                    | Источник синхронизации поток SHDSL3, при         |
|                                             | наличии перемычки между о и т разъемом на кроссе |
| 1 HIGTO SHDSL 1 KONON                       |                                                  |
| 1 HIGTO SHDSL, 1 KOHOJ                      |                                                  |
| 1 HIGTO SHDSL , 2 KOHON                     | В данной версии не используется                  |
| - 1 IIJATA SHDSL, 3 KAHAJ                   | В данной версии не используется                  |
| - 2 IIJATA SHDSL, U KAHAJ                   | В данной версии не используется                  |
| - 2 IIJIATA SHDSL, I KAHAJ                  | В данной версии не используется                  |
| - 2 IIJIATA SHDSL, 2 KAHAJ                  | В данной версии не используется                  |
| - 2 плата SHDSL, 3 канал                    | В данной версии не используется                  |
| - <u>з плата SHDSL</u> , U канал            | В данной версии не используется                  |
| - э плата SHDSL, 1 канал                    | В данной версии не используется                  |
| - з плата SHDSL, 2 канал                    | в даннои версии не используется                  |
| - 5 плата SHDSL, 5 канал.                   | b даннои версии не используется                  |

– Пультовой канал:

| - 0 ИКМ 30         - 1 ИКМ 30         - 2 ИКМ 30         - 3 ИКМ 30         - 0 ИКМ 15         - 1 ИКМ 15         - 1 ИКМ 15         - 2 ИКМ 15         - 3 ИКМ 15         - 4 ИКМ 15         - 5 ИКМ 15         - 6 ИКМ 15         - 7 ИКМ 15         - 0 плата SHDSL , 0 канал         - 0 плата SHDSL , 1 канал         - 0 плата SHDSL , 2 канал         - 0 плата SHDSL , 3 канал         - 1 плата SHDSL , 0 канал         - 1 плата SHDSL , 1 канал         - 1 плата SHDSL , 2 канал         - 1 плата SHDSL , 2 канал         - 1 плата SHDSL , 3 канал         - 2 плата SHDSL , 1 канал         - 2 плата SHDSL , 0 канал         - 2 плата SHDSL , 0 канал         - 2 плата SHDSL , 1 канал         - 2 плата SHDSL , 2 канал         - 2 плата SHDSL , 0 канал         - 3 плата SHDSL , 0 канал         - 3 плата SHDSL , 1 канал         - 3 плата SHDSL , 1 канал         - 3 плата SHDSL , 2 канал         - 3 плата SHDSL , 3 канал         - 3 плата SHDSL , 3 канал         - 3 плата SHDSL , 3 канал         - 3 плата SHDSL , 3 канал         - 3 плата SHDSL , 3 канал                                          |                           |
|----------------------------------------------------------------------------------------------------|---------------------------|
| - 1 ИКМ 30         - 2 ИКМ 30         - 3 ИКМ 30         - 0 ИКМ 15         - 1 ИКМ 15         - 1 ИКМ 15         - 2 ИКМ 15         - 3 ИКМ 15         - 4 ИКМ 15         - 5 ИКМ 15         - 6 ИКМ 15         - 7 ИКМ 15         - 0 плата SHDSL , 0 канал         - 0 плата SHDSL , 1 канал         - 0 плата SHDSL , 2 канал         - 0 плата SHDSL , 3 канал         - 1 плата SHDSL , 0 канал         - 1 плата SHDSL , 1 канал         - 1 плата SHDSL , 2 канал         - 1 плата SHDSL , 1 канал         - 1 плата SHDSL , 2 канал         - 1 плата SHDSL , 1 канал         - 2 плата SHDSL , 2 канал         - 2 плата SHDSL , 3 канал         - 2 плата SHDSL , 1 канал         - 2 плата SHDSL , 1 канал         - 2 плата SHDSL , 2 канал         - 3 плата SHDSL , 0 канал         - 3 плата SHDSL , 0 канал         - 3 плата SHDSL , 1 канал         - 3 плата SHDSL , 2 канал         - 3 плата SHDSL , 2 канал         - 3 плата SHDSL , 2 канал         - 3 плата SHDSL , 3 канал         - 3 плата SHDSL , 3 канал         - 3 плата SHDSL , 3 канал         - 3 плата SHDSL , 3 канал                           | - 0 ИКМ 30                |
| - 2 ИКМ 30         - 3 ИКМ 30         - 0 ИКМ 15         - 1 ИКМ 15         - 2 ИКМ 15         - 2 ИКМ 15         - 3 ИКМ 15         - 4 ИКМ 15         - 5 ИКМ 15         - 6 ИКМ 15         - 7 ИКМ 15         - 0 плата SHDSL , 0 канал         - 0 плата SHDSL , 1 канал         - 0 плата SHDSL , 2 канал         - 0 плата SHDSL , 3 канал         - 1 плата SHDSL , 1 канал         - 1 плата SHDSL , 2 канал         - 1 плата SHDSL , 2 канал         - 1 плата SHDSL , 3 канал         - 1 плата SHDSL , 1 канал         - 2 плата SHDSL , 2 канал         - 2 плата SHDSL , 3 канал         - 2 плата SHDSL , 1 канал         - 2 плата SHDSL , 1 канал         - 2 плата SHDSL , 2 канал         - 2 плата SHDSL , 1 канал         - 3 плата SHDSL , 0 канал         - 3 плата SHDSL , 0 канал         - 3 плата SHDSL , 1 канал         - 3 плата SHDSL , 2 канал         - 3 плата SHDSL , 1 канал         - 3 плата SHDSL , 2 канал         - 3 плата SHDSL , 2 канал         - 3 плата SHDSL , 3 канал         - 3 плата SHDSL , 3 канал         - 3 плата SHDSL , 3 канал         - 3 плата SHDSL , 3                  | - 1 ИКМ 30                |
| - 3 ИКМ 30         - 0 ИКМ 15         - 1 ИКМ 15         - 2 ИКМ 15         - 3 ИКМ 15         - 4 ИКМ 15         - 4 ИКМ 15         - 5 ИКМ 15         - 6 ИКМ 15         - 7 ИКМ 15         - 0 плата SHDSL , 0 канал         - 0 плата SHDSL , 1 канал         - 0 плата SHDSL , 2 канал         - 0 плата SHDSL , 3 канал         - 1 плата SHDSL , 0 канал         - 1 плата SHDSL , 1 канал         - 1 плата SHDSL , 2 канал         - 1 плата SHDSL , 2 канал         - 1 плата SHDSL , 1 канал         - 2 плата SHDSL , 2 канал         - 2 плата SHDSL , 3 канал         - 2 плата SHDSL , 1 канал         - 2 плата SHDSL , 1 канал         - 2 плата SHDSL , 1 канал         - 2 плата SHDSL , 2 канал         - 2 плата SHDSL , 1 канал         - 3 плата SHDSL , 2 канал         - 3 плата SHDSL , 1 канал         - 3 плата SHDSL , 2 канал         - 3 плата SHDSL , 2 канал         - 3 плата SHDSL , 2 канал         - 3 плата SHDSL , 2 канал         - 3 плата SHDSL , 2 канал         - 3 плата SHDSL , 3 канал         - 3 плата SHDSL , 3 канал                                                                 | - 2 ИКМ 30                |
| - 0 ИКМ 15         - 1 ИКМ 15         - 2 ИКМ 15         - 3 ИКМ 15         - 4 ИКМ 15         - 5 ИКМ 15         - 6 ИКМ 15         - 7 ИКМ 15         - 0 плата SHDSL , 0 канал         - 0 плата SHDSL , 1 канал         - 0 плата SHDSL , 2 канал         - 0 плата SHDSL , 2 канал         - 0 плата SHDSL , 3 канал         - 1 плата SHDSL , 0 канал         - 1 плата SHDSL , 1 канал         - 1 плата SHDSL , 2 канал         - 1 плата SHDSL , 3 канал         - 1 плата SHDSL , 1 канал         - 1 плата SHDSL , 2 канал         - 2 плата SHDSL , 3 канал         - 2 плата SHDSL , 1 канал         - 2 плата SHDSL , 1 канал         - 2 плата SHDSL , 1 канал         - 2 плата SHDSL , 1 канал         - 3 плата SHDSL , 0 канал         - 3 плата SHDSL , 1 канал         - 3 плата SHDSL , 1 канал         - 3 плата SHDSL , 1 канал         - 3 плата SHDSL , 1 канал         - 3 плата SHDSL , 2 канал         - 3 плата SHDSL , 3 канал         - 3 плата SHDSL , 3 канал         - 3 плата SHDSL , 3 канал         - 3 плата SHDSL , 3 канал         - 3 плата SHDSL , 3 канал         - 3 плата SHDSL , 3 канал | - 3 ИКМ 30                |
| - 1 ИКМ 15         - 2 ИКМ 15         - 3 ИКМ 15         - 4 ИКМ 15         - 5 ИКМ 15         - 6 ИКМ 15         - 7 ИКМ 15         - 0 плата SHDSL , 0 канал         - 0 плата SHDSL , 1 канал         - 0 плата SHDSL , 2 канал         - 0 плата SHDSL , 2 канал         - 0 плата SHDSL , 3 канал         - 1 плата SHDSL , 1 канал         - 1 плата SHDSL , 1 канал         - 1 плата SHDSL , 2 канал         - 1 плата SHDSL , 3 канал         - 1 плата SHDSL , 2 канал         - 1 плата SHDSL , 1 канал         - 2 плата SHDSL , 3 канал         - 2 плата SHDSL , 0 канал         - 2 плата SHDSL , 1 канал         - 2 плата SHDSL , 1 канал         - 3 плата SHDSL , 2 канал         - 3 плата SHDSL , 1 канал         - 3 плата SHDSL , 1 канал         - 3 плата SHDSL , 1 канал         - 3 плата SHDSL , 1 канал         - 3 плата SHDSL , 1 канал         - 3 плата SHDSL , 2 канал         - 3 плата SHDSL , 3 канал         - 3 плата SHDSL , 3 канал         - 3 плата SHDSL , 3 канал         - 3 плата SHDSL , 3 канал                                                                                        | - 0 ИКМ 15                |
| - 2 ИКМ 15<br>- 3 ИКМ 15<br>- 4 ИКМ 15<br>- 5 ИКМ 15<br>- 6 ИКМ 15<br>- 7 ИКМ 15<br>- 0 плата SHDSL , 0 канал<br>- 0 плата SHDSL , 1 канал<br>- 0 плата SHDSL , 2 канал<br>- 0 плата SHDSL , 3 канал<br>- 1 плата SHDSL , 3 канал<br>- 1 плата SHDSL , 2 канал<br>- 1 плата SHDSL , 2 канал<br>- 1 плата SHDSL , 2 канал<br>- 1 плата SHDSL , 2 канал<br>- 2 плата SHDSL , 3 канал<br>- 2 плата SHDSL , 1 канал<br>- 2 плата SHDSL , 1 канал<br>- 2 плата SHDSL , 1 канал<br>- 2 плата SHDSL , 2 канал<br>- 3 плата SHDSL , 3 канал<br>- 3 плата SHDSL , 1 канал<br>- 3 плата SHDSL , 2 канал<br>- 3 плата SHDSL , 2 канал<br>- 3 плата SHDSL , 2 канал<br>- 3 плата SHDSL , 2 канал<br>- 3 плата SHDSL , 2 канал<br>- 3 плата SHDSL , 2 канал<br>- 3 плата SHDSL , 2 канал<br>- 3 плата SHDSL , 3 канал.                                                                                                    | - 1 ИКМ 15                |
| - 3 ИКМ 15<br>- 4 ИКМ 15<br>- 5 ИКМ 15<br>- 6 ИКМ 15<br>- 7 ИКМ 15<br>- 7 ИКМ 15<br>- 0 плата SHDSL , 0 канал<br>- 0 плата SHDSL , 1 канал<br>- 0 плата SHDSL , 2 канал<br>- 0 плата SHDSL , 2 канал<br>- 1 плата SHDSL , 3 канал<br>- 1 плата SHDSL , 0 канал<br>- 1 плата SHDSL , 2 канал<br>- 1 плата SHDSL , 2 канал<br>- 1 плата SHDSL , 3 канал<br>- 2 плата SHDSL , 3 канал<br>- 2 плата SHDSL , 1 канал<br>- 2 плата SHDSL , 1 канал<br>- 2 плата SHDSL , 1 канал<br>- 3 плата SHDSL , 3 канал<br>- 3 плата SHDSL , 1 канал<br>- 3 плата SHDSL , 1 канал<br>- 3 плата SHDSL , 2 канал<br>- 3 плата SHDSL , 2 канал<br>- 3 плата SHDSL , 2 канал<br>- 3 плата SHDSL , 2 канал<br>- 3 плата SHDSL , 2 канал<br>- 3 плата SHDSL , 2 канал<br>- 3 плата SHDSL , 2 канал<br>- 3 плата SHDSL , 2 канал<br>- 3 плата SHDSL , 3 канал.                                                                                                    | - 2 ИКМ 15                |
| <ul> <li>- 4 ИКМ 15</li> <li>- 5 ИКМ 15</li> <li>- 6 ИКМ 15</li> <li>- 7 ИКМ 15</li> <li>- 0 плата SHDSL , 0 канал</li> <li>- 0 плата SHDSL , 1 канал</li> <li>- 0 плата SHDSL , 2 канал</li> <li>- 0 плата SHDSL , 2 канал</li> <li>- 0 плата SHDSL , 3 канал</li> <li>- 1 плата SHDSL , 0 канал</li> <li>- 1 плата SHDSL , 1 канал</li> <li>- 1 плата SHDSL , 2 канал</li> <li>- 1 плата SHDSL , 2 канал</li> <li>- 1 плата SHDSL , 2 канал</li> <li>- 1 плата SHDSL , 3 канал</li> <li>- 2 плата SHDSL , 0 канал</li> <li>- 2 плата SHDSL , 1 канал</li> <li>- 2 плата SHDSL , 1 канал</li> <li>- 2 плата SHDSL , 2 канал</li> <li>- 2 плата SHDSL , 3 канал</li> <li>- 3 плата SHDSL , 0 канал</li> <li>- 3 плата SHDSL , 1 канал</li> <li>- 3 плата SHDSL , 2 канал</li> <li>- 3 плата SHDSL , 2 канал</li> <li>- 3 плата SHDSL , 2 канал</li> <li>- 3 плата SHDSL , 2 канал</li> <li>- 3 плата SHDSL , 2 канал</li> <li>- 3 плата SHDSL , 2 канал</li> </ul>                                                                                                    | - 3 ИКМ 15                |
| - 5 ИКМ 15         - 6 ИКМ 15         - 7 ИКМ 15         - 0 плата SHDSL , 0 канал         - 0 плата SHDSL , 1 канал         - 0 плата SHDSL , 2 канал         - 0 плата SHDSL , 3 канал         - 0 плата SHDSL , 3 канал         - 1 плата SHDSL , 0 канал         - 1 плата SHDSL , 0 канал         - 1 плата SHDSL , 2 канал         - 1 плата SHDSL , 2 канал         - 1 плата SHDSL , 2 канал         - 2 плата SHDSL , 0 канал         - 2 плата SHDSL , 0 канал         - 2 плата SHDSL , 1 канал         - 2 плата SHDSL , 1 канал         - 2 плата SHDSL , 1 канал         - 3 плата SHDSL , 2 канал         - 3 плата SHDSL , 0 канал         - 3 плата SHDSL , 1 канал         - 3 плата SHDSL , 2 канал         - 3 плата SHDSL , 2 канал         - 3 плата SHDSL , 2 канал         - 3 плата SHDSL , 2 канал         - 3 плата SHDSL , 3 канал         - 3 плата SHDSL , 3 канал                                                                                                    | - 4 ИКМ 15                |
| - 6 ИКМ 15         - 7 ИКМ 15         - 0 плата SHDSL , 0 канал         - 0 плата SHDSL , 1 канал         - 0 плата SHDSL , 2 канал         - 0 плата SHDSL , 3 канал         - 0 плата SHDSL , 3 канал         - 1 плата SHDSL , 0 канал         - 1 плата SHDSL , 1 канал         - 1 плата SHDSL , 1 канал         - 1 плата SHDSL , 2 канал         - 1 плата SHDSL , 3 канал         - 1 плата SHDSL , 3 канал         - 2 плата SHDSL , 1 канал         - 2 плата SHDSL , 1 канал         - 2 плата SHDSL , 1 канал         - 2 плата SHDSL , 1 канал         - 3 плата SHDSL , 1 канал         - 3 плата SHDSL , 0 канал         - 3 плата SHDSL , 1 канал         - 3 плата SHDSL , 1 канал         - 3 плата SHDSL , 1 канал         - 3 плата SHDSL , 2 канал         - 3 плата SHDSL , 3 канал         - 3 плата SHDSL , 3 канал         - 3 плата SHDSL , 3 канал                                                                                                    | - 5 ИКМ 15                |
| - 7 ИКМ 15<br>- 0 плата SHDSL , 0 канал<br>- 0 плата SHDSL , 1 канал<br>- 0 плата SHDSL , 2 канал<br>- 0 плата SHDSL , 2 канал<br>- 1 плата SHDSL , 0 канал<br>- 1 плата SHDSL , 0 канал<br>- 1 плата SHDSL , 2 канал<br>- 1 плата SHDSL , 2 канал<br>- 2 плата SHDSL , 3 канал<br>- 2 плата SHDSL , 1 канал<br>- 2 плата SHDSL , 1 канал<br>- 2 плата SHDSL , 3 канал<br>- 2 плата SHDSL , 3 канал<br>- 3 плата SHDSL , 1 канал<br>- 3 плата SHDSL , 1 канал<br>- 3 плата SHDSL , 2 канал<br>- 3 плата SHDSL , 2 канал<br>- 3 плата SHDSL , 2 канал<br>- 3 плата SHDSL , 2 канал<br>- 3 плата SHDSL , 2 канал<br>- 3 плата SHDSL , 2 канал<br>- 3 плата SHDSL , 2 канал<br>- 3 плата SHDSL , 2 канал<br>- 3 плата SHDSL , 3 канал.                                                                                                    | - 6 ИКМ 15                |
| - 0 плата SHDSL , 0 канал<br>- 0 плата SHDSL , 1 канал<br>- 0 плата SHDSL , 2 канал<br>- 0 плата SHDSL , 3 канал<br>- 1 плата SHDSL , 0 канал<br>- 1 плата SHDSL , 1 канал<br>- 1 плата SHDSL , 2 канал<br>- 1 плата SHDSL , 2 канал<br>- 2 плата SHDSL , 3 канал<br>- 2 плата SHDSL , 1 канал<br>- 2 плата SHDSL , 1 канал<br>- 2 плата SHDSL , 2 канал<br>- 3 плата SHDSL , 0 канал<br>- 3 плата SHDSL , 1 канал<br>- 3 плата SHDSL , 2 канал<br>- 3 плата SHDSL , 2 канал<br>- 3 плата SHDSL , 2 канал<br>- 3 плата SHDSL , 2 канал<br>- 3 плата SHDSL , 2 канал                                                                                                    | - 7 ИКМ 15                |
| - 0 плата SHDSL , 1 канал         - 0 плата SHDSL , 2 канал         - 0 плата SHDSL , 3 канал         - 1 плата SHDSL , 0 канал         - 1 плата SHDSL , 1 канал         - 1 плата SHDSL , 2 канал         - 1 плата SHDSL , 2 канал         - 1 плата SHDSL , 3 канал         - 1 плата SHDSL , 2 канал         - 1 плата SHDSL , 3 канал         - 2 плата SHDSL , 0 канал         - 2 плата SHDSL , 1 канал         - 2 плата SHDSL , 1 канал         - 2 плата SHDSL , 2 канал         - 3 плата SHDSL , 3 канал         - 3 плата SHDSL , 1 канал         - 3 плата SHDSL , 2 канал         - 3 плата SHDSL , 3 канал         - 3 плата SHDSL , 1 канал         - 3 плата SHDSL , 2 канал         - 3 плата SHDSL , 3 канал         - 3 плата SHDSL , 3 канал                                                                                                    | - 0 плата SHDSL, 0 канал  |
| - 0 плата SHDSL , 2 канал<br>- 0 плата SHDSL , 3 канал<br>- 1 плата SHDSL , 0 канал<br>- 1 плата SHDSL , 1 канал<br>- 1 плата SHDSL , 2 канал<br>- 1 плата SHDSL , 2 канал<br>- 2 плата SHDSL , 3 канал<br>- 2 плата SHDSL , 0 канал<br>- 2 плата SHDSL , 1 канал<br>- 2 плата SHDSL , 2 канал<br>- 3 плата SHDSL , 0 канал<br>- 3 плата SHDSL , 1 канал<br>- 3 плата SHDSL , 1 канал<br>- 3 плата SHDSL , 2 канал<br>- 3 плата SHDSL , 2 канал<br>- 3 плата SHDSL , 2 канал<br>- 3 плата SHDSL , 3 канал.                                                                                                    | - 0 плата SHDSL, 1 канал  |
| - 0 плата SHDSL , 3 канал         - 1 плата SHDSL , 0 канал         - 1 плата SHDSL , 1 канал         - 1 плата SHDSL , 2 канал         - 1 плата SHDSL , 3 канал         - 1 плата SHDSL , 3 канал         - 2 плата SHDSL , 0 канал         - 2 плата SHDSL , 1 канал         - 2 плата SHDSL , 1 канал         - 2 плата SHDSL , 2 канал         - 2 плата SHDSL , 2 канал         - 3 плата SHDSL , 3 канал         - 3 плата SHDSL , 0 канал         - 3 плата SHDSL , 1 канал         - 3 плата SHDSL , 2 канал         - 3 плата SHDSL , 3 канал         - 3 плата SHDSL , 3 канал         - 3 плата SHDSL , 3 канал                                                                                                    | - 0 плата SHDSL, 2 канал  |
| - 1 плата SHDSL , 0 канал         - 1 плата SHDSL , 1 канал         - 1 плата SHDSL , 2 канал         - 1 плата SHDSL , 3 канал         - 1 плата SHDSL , 3 канал         - 2 плата SHDSL , 0 канал         - 2 плата SHDSL , 1 канал         - 2 плата SHDSL , 2 канал         - 2 плата SHDSL , 1 канал         - 2 плата SHDSL , 2 канал         - 3 плата SHDSL , 3 канал         - 3 плата SHDSL , 0 канал         - 3 плата SHDSL , 1 канал         - 3 плата SHDSL , 2 канал         - 3 плата SHDSL , 2 канал         - 3 плата SHDSL , 3 канал                                                                                                    | - 0 плата SHDSL, 3 канал  |
| - 1 плата SHDSL , 1 канал         - 1 плата SHDSL , 2 канал         - 1 плата SHDSL , 3 канал         - 2 плата SHDSL , 0 канал         - 2 плата SHDSL , 1 канал         - 2 плата SHDSL , 2 канал         - 2 плата SHDSL , 3 канал         - 2 плата SHDSL , 1 канал         - 3 плата SHDSL , 3 канал         - 3 плата SHDSL , 0 канал         - 3 плата SHDSL , 1 канал         - 3 плата SHDSL , 2 канал         - 3 плата SHDSL , 2 канал         - 3 плата SHDSL , 3 канал         - 3 плата SHDSL , 2 канал         - 3 плата SHDSL , 3 канал                                                                                                    | - 1 плата SHDSL, 0 канал  |
| - 1 плата SHDSL , 2 канал         - 1 плата SHDSL , 3 канал         - 2 плата SHDSL , 0 канал         - 2 плата SHDSL , 1 канал         - 2 плата SHDSL , 2 канал         - 2 плата SHDSL , 2 канал         - 2 плата SHDSL , 3 канал         - 3 плата SHDSL , 0 канал         - 3 плата SHDSL , 1 канал         - 3 плата SHDSL , 1 канал         - 3 плата SHDSL , 2 канал         - 3 плата SHDSL , 1 канал         - 3 плата SHDSL , 2 канал         - 3 плата SHDSL , 3 канал                                                                                                    | - 1 плата SHDSL, 1 канал  |
| - 1 плата SHDSL , 3 канал         - 2 плата SHDSL , 0 канал         - 2 плата SHDSL , 1 канал         - 2 плата SHDSL , 2 канал         - 2 плата SHDSL , 2 канал         - 2 плата SHDSL , 3 канал         - 3 плата SHDSL , 0 канал         - 3 плата SHDSL , 1 канал         - 3 плата SHDSL , 2 канал         - 3 плата SHDSL , 3 канал         - 3 плата SHDSL , 1 канал         - 3 плата SHDSL , 2 канал         - 3 плата SHDSL , 3 канал.                                                                                                    | - 1 плата SHDSL, 2 канал  |
| - 2 плата SHDSL , 0 канал         - 2 плата SHDSL , 1 канал         - 2 плата SHDSL , 2 канал         - 2 плата SHDSL , 3 канал         - 3 плата SHDSL , 0 канал         - 3 плата SHDSL , 1 канал         - 3 плата SHDSL , 2 канал         - 3 плата SHDSL , 3 канал         - 3 плата SHDSL , 1 канал         - 3 плата SHDSL , 2 канал         - 3 плата SHDSL , 3 канал                                                                                                    | - 1 плата SHDSL, 3 канал  |
| - 2 плата SHDSL , 1 канал<br>- 2 плата SHDSL , 2 канал<br>- 2 плата SHDSL , 3 канал<br>- 3 плата SHDSL , 0 канал<br>- 3 плата SHDSL , 1 канал<br>- 3 плата SHDSL , 2 канал<br>- 3 плата SHDSL , 3 канал.                                                                                                    | - 2 плата SHDSL, 0 канал  |
| - 2 плата SHDSL , 2 канал<br>- 2 плата SHDSL , 3 канал<br>- 3 плата SHDSL , 0 канал<br>- 3 плата SHDSL , 1 канал<br>- 3 плата SHDSL , 2 канал<br>- 3 плата SHDSL , 3 канал.                                                                                                    | - 2 плата SHDSL, 1 канал  |
| - 2 плата SHDSL , 3 канал<br>- 3 плата SHDSL , 0 канал<br>- 3 плата SHDSL , 1 канал<br>- 3 плата SHDSL , 2 канал<br>- 3 плата SHDSL , 3 канал.                                                                                                    | - 2 плата SHDSL, 2 канал  |
| - 3 плата SHDSL , 0 канал<br>- 3 плата SHDSL , 1 канал<br>- 3 плата SHDSL , 2 канал<br>- 3 плата SHDSL , 3 канал.                                                                                                    | - 2 плата SHDSL, 3 канал  |
| - 3 плата SHDSL , 1 канал<br>- 3 плата SHDSL , 2 канал<br>- 3 плата SHDSL , 3 канал.                                                                                                    | - 3 плата SHDSL, 0 канал  |
| - 3 плата SHDSL , 2 канал<br>- 3 плата SHDSL , 3 канал.                                                                                                    | - 3 плата SHDSL, 1 канал  |
| - 3 плата SHDSL , 3 канал.                                                                                                    | - 3 плата SHDSL, 2 канал  |
|                                                                                                    | - 3 плата SHDSL, 3 канал. |
| ПЕТ                                                                                                    | HET                       |

- Тарификационный канал:

| Канал МСО   |  |
|-------------|--|
| Канал ЦТО   |  |
| Канал RS232 |  |
| HET         |  |

| АБ      | Плата аналоговых абонентских линий                |
|---------|---------------------------------------------------|
| СЛ      | Плата соединительных линий                        |
| BRI     | Плата цифровых абонентских линий (ISDN)           |
| ТК      | Плата телефонного комплекта                       |
| 4SHDSL  | Плата 4SHDSL, может находиться на 0 и/или 4 месте |
| Rington | Источник вызывного напряжения                     |
| EFM16   | Плата EFM16                                       |
| СПИ32   | Плата СПИ32                                       |
| HET     | Плата отсутствует                                 |

- Типы плат, подключаемых к блоку малой ATC:

Для ввода данных, необходимо нажать левую кнопку мыши на значок развертывания списка, в появившемся списке указать необходимое.

Следующие параметры выбираются нажатием левой кнопки мыши на соответствующем флажке, при этом взведенный флажок помечается символом " $\sqrt{2}$ ", повторное нажатие гасит этот флажок.

- Бесплатные спецслужбы;
- Трехзначные спецслужбы если вторая цифра экстренной службы принимает одно из приведенных значений, то будет ожидаться ввод третьей цифры экстренной службы; (на рис.2 отмечен флажок на 00 и 06, спецслужбы могут быть от 000 до 009 или от 060 до 069);
- Флаги:

Блок резервируется - В данной версии не используется;

Выдавать сигнал поиска пути (трехчастотный сигнал);

Внешний источник питания не анализировать - В данной версии не используется ;

Новый режим анализа внешнего ИП - В данной версии не используется;

Разделять исходящие по основной маршрутизации, а входящие по альтернативной (например, используется, если исходящие вызовы тарифицируются на встречной станции);

Маршрутизировать МГ (после 8 - второй ответ станции);

Автоматическое измерение замкнутых линий;

Резервирование ГВС(в данном примере резервирования ГВС нет);

Анализировать ГВС(в случае, если станция транзитная (нет абонентов и соответственно блоков ГВС) данный флаг должен быть сброшен);

Скорость СОМ-порта: флаг установлен – скорость115 kB/с, флаг сброшен – скорость 57 kB/с.

#### 3.2. ЛИНИИ

Программа позволяет просматривать и управлять параметрами линий, назначать и удалять из конфигурации номера телефонов, производить групповое назначение параметров. Для этого необходимо левой кнопкой мыши нажать на закладке "Линии". При этом появляются четыре подзакладки (см Рис.3):

- "Таблица линий";
- "Назначение телефонов";
- "Изменение параметров линии";
- "Групповое назначение параметров".

#### 3.2.1. Таблица линий

Для просмотра параметров линий надо нажать левой клавишей мыши на закладке "Таблица линий".

| Файл  | ?          |          |              |        |          |        |        |         |         |            |                 |              |        |                |            |         |         |          |     |
|-------|------------|----------|--------------|--------|----------|--------|--------|---------|---------|------------|-----------------|--------------|--------|----------------|------------|---------|---------|----------|-----|
| Эт    | апы услуг  | SHD:     | SL Han       | равле  | ния      | Ради   | 10     | го      | T       | Маршру     | изация ЦК   Г   | Тароли и Прі | иорите | еты Доступ     | к конфигур | ации    | Длина   | а наборо | в   |
| Ста   | нционная   | Линии    | Параметры    | ы сигн | алов     | Конф   | игура  | ция ИКI | м   в   | ременные   | параметры   Кат | егории       | Марш   | рутизация   03 | 9 CC   1   | Іставки | Допол   | лнительн | ная |
| T-4   |            |          |              |        |          |        |        | Ĺ -     |         |            | i               |              |        |                |            |         |         |          |     |
| 1 80) | пица линии | Назначен | ие телефонов | Изме   | енение п | арамет | ров ли | нии   Т | руппово | е назначен | ие параметров   |              |        |                |            |         |         |          |     |
| NN    | Тип        | Телефон  | Параметры Ка | ат Зат | пр.циф   | Добав  | План   | Цепоч.  | Направ  | Пароль З в | Горячий телефон | Раз.буд Бу   | /диль  | Перевод        | Тип пер.   | УПАТС В | УПАТС З | апрет    | -   |
| 74    | абонент    | 91074    | 00000000 h 1 | 7      | 5        | 0 h    | 0      |         |         | 3          |                 |              |        |                |            | 0       |         |          |     |
| 75    | абонент    | 91075    | 00000000 h 1 | 7      | 5        | 0 h    | 0      |         |         | 3          |                 |              |        |                |            | 0       |         |          |     |
| 76    | абонент    | 91076    | 00000000 h 1 | 7      | 5        | 0 h    | 0      |         |         | 3          |                 |              |        |                |            | 0       |         |          |     |
| 77    | абонент    | 91077    | 00000000 h 1 | 7      | 5        | 0 h    | 0      |         |         | 3          |                 |              |        |                |            | 0       |         |          |     |
| 78    | абонент    | 91078    | 00000000 h 1 | 7      | 5        | 0 h    | 0      |         |         | 3          |                 |              |        |                |            | 0       |         |          |     |
| 79    | абонент    | 91079    | 00000000 h 1 | 7      | 5        | 0 h    | 0      |         |         | 3          |                 |              |        |                |            | 0       |         |          |     |
| 80    | абонент    | 91080    | 00000800 h 1 | 7      | 5        | 0 h    | 0      |         |         | 1          |                 |              |        | 8845293010     | занятост   | 0       |         |          |     |
| 81    | абонент    | 91081    | 00000000 h 1 | 7      | 5        | 0 h    | 0      |         |         | 3          |                 |              |        |                |            | 0       |         |          |     |
| 82    | абонент    | 91082    | 00000000 h 1 | 7      | 5        | 0 h    | 0      |         |         | 3          |                 |              |        |                |            | 0       |         |          |     |
| 83    | абонент    | 91083    | 00000000 h 1 | 7      | 5        | 0 h    | 0      |         |         | 3          |                 |              |        |                |            | 0       |         |          |     |
| 84    | абонент    | 91084    | 00000000 h 1 | 7      | 5        | 0 h    | 0      |         |         | 3          |                 |              |        |                |            | 0       |         |          |     |
| 85    | абонент    | 91085    | 00000000 h 1 | 7      | 5        | 0 h    | 0      |         |         | 3          |                 |              |        |                |            | 0       |         |          |     |
| 86    | абонент    | 91086    | 00000000 h 1 | 7      | 5        | 0 h    | 0      |         |         | 3          |                 |              |        |                |            | 0       |         |          |     |
| 87    | абонент    | 91087    | 00000000 h 1 | 7      | 5        | 0 h    | 0      |         |         | 3          |                 |              |        |                |            | 0       |         |          |     |
| 88    | абонент    | 91088    | 00000000 h 1 | 7      | 5        | 0 h    | 0      |         |         | 3          |                 |              |        |                |            | 0       |         |          |     |
| 89    | абонент    | 91089    | 00000000 h 1 | 7      | 5        | Oh     | 0      |         |         | 3          |                 |              |        |                |            | 0       |         |          |     |
| 90    | абонент    | 91090    | 00000000 h 1 | 7      | 5        | 0 h    | 0      |         |         | 3          |                 |              |        |                |            | 0       |         |          |     |
| 91    | абонент    | 91091    | 00000000 h 1 | 7      | 5        | 0 h    | 0      |         |         | 3          |                 |              |        |                |            | 0       |         |          |     |
| 92    | абонент    | 91092    | 00000000 h 1 | 7      | 5        | 0 h    | 0      |         |         | 3          |                 |              |        |                |            | 0       |         |          |     |
| 93    | абонент    | 91093    | 00000000 h 1 | 7      | 5        | 0 h    | 0      |         |         | 3          |                 |              |        |                |            | 0       |         |          |     |
| 94    | абонент    | 91094    | 00000000 h 1 | 7      | 5        | Oh     | 0      |         |         | 3          |                 |              |        |                |            | 0       |         |          |     |
| 95    | абонент    | 91095    | 00000000 h 1 | 7      | 5        | 0 h    | 0      |         |         | 3          |                 |              |        |                |            | 0       |         |          |     |
| 96    | абонент    | 91096    | 00000000 h 1 | 7      | 5        | Oh     | 0      |         |         | 3          |                 |              |        |                |            | 0       |         |          |     |
| 97    | отключена  | 91097    | 00000000 h 1 | 7      | 5        | Oh     | 0      |         |         | 3          |                 |              |        |                |            | 0       |         |          |     |
| 98    | отключена  | 91098    | 00000000 h 1 | 7      | 5        | 0 h    | 0      |         |         | 3          |                 |              |        |                |            | 0       |         |          |     |
| 99    | отключена  | 91099    | 00000000 h 1 | 7      | 5        | 0 h    | 0      |         |         | 3          |                 |              |        |                |            | 0       |         |          |     |
| 100   | отключена  | 91100    | 00000000 h 1 | 7      | 5        | 0 h    | 0      |         |         | 3          |                 |              |        |                |            | 0       |         |          |     |
| 101   | отключена  | 91101    | 00000000 h 1 | 7      | 5        | 0 h    | 0      |         |         | 3          |                 |              |        |                |            | 0       |         |          | -   |
|       |            |          |              |        |          |        |        |         |         |            |                 |              |        |                |            |         |         |          |     |

Рис.3.

На экране появляется таблица, содержащая следующую информацию по каждой линии: Столбец "NN" – порядковый номер линии от 0 до 2047;

| Столбец | "Тип"       | – тип линии ;                                                   |
|---------|-------------|-----------------------------------------------------------------|
| Столбец | "Телефон"   | – номер телефона, если на линию подключен телефон;              |
| Столбец | "Параметры" | – основные и дополнительные параметры линии в                   |
|         |             | шестнадцатеричном виде;                                         |
| Столбец | "Кат."      | – категория;                                                    |
| Столбец | "Зат."      | –номер таблицы затухания;                                       |
| Столбец | "Пр.циф"    | – количество принимаемых цифр;                                  |
| Столбец | "Добав."    | – добавляемая величина;                                         |
| Столбец | "План"      | – номер плана маршрутизации;                                    |
| Столбец | "Цепоч."    | – порядковый номер линии, на которую ссылается данная линия,    |
|         |             | если есть цепочка;                                              |
| Столбец | "Направ."   | -номер направления, если линии принадлежит этому                |
|         |             | направлению;                                                    |
| Столбец | "Пароль"    | - код пароля, если линия защищена личным кодом пароля;          |
| Столбец | "Звон"      | – количество звонков до перевода вызова, если разрешена         |
|         |             | переадресация вызова;                                           |
| Столбец | "Гор.телеф" | – номер горячего телефона, если разрешена данная услуга;        |
| Столбец | "Раз.буд"   | – время в формате "час": "мин", если разрешена разовая побудка; |
| Столбец | "Будиль"    | – время в формате "час": "мин", если разрешена постоянная       |
|         |             | побудка;;                                                       |
| Столбец | "Перевод"   | – номер телефона, на который производится перевод, если         |
|         |             | разрешена данная услуга;                                        |
| Столбец | "Тип пер"   | – тип перевода, если разрешена данная услуга;                   |
| Столбец | "УПАТС"     | – номер УПАТС;                                                  |
| Столбец | "в УПАТС"   | – номер телефона в УПАТС;                                       |
| Столбец | "Запрет"    | – время в формате "час": "мин", до которого запрещены входящие  |
|         |             | вызовы.                                                         |

В столбце "Телефон" выводится номер телефона, если на линию подключен телефон. Номер укорочен до длины номера в станции (без префикса). Следует указать, что с версии v.BC05 программы конфигурации можно посмотреть полный номер телефона, записанный в массиве номеров телефонов. Для чего надо на таблице номеров телефонов дважды кликнуть мышью. Повторный двойной щелчок - возвращает вывод номера на экран укороченный до длины номера в станции.

#### 3.2.2. Назначение телефонов

Для группового назначения/удаления номеров телефонов надо нажать левой клавишей мыши на закладке "Назначение телефонов". На экране появляется следующее окно:

| Начальный номер телефона                   |         |
|--------------------------------------------|---------|
| Начальный номер линии                      |         |
| Количество добавляемых / удаляемых номеров |         |
|                                            |         |
| Добавить                                   | Удалить |
|                                            |         |

Для назначения номеров телефонов надо:

- В поле ввода "Начальный номер телефона" ввести номер телефона (от пяти до семи цифр в зависимости от длины номера в станции);
- В поле ввода "Начальный номер линии" надо ввести номер линии, которой должен быть присвоен начальный номер телефона;
- В поле ввода "Количество добавляемых/удаляемых номеров" надо ввести количество номеров телефонов, которые должны быть добавлены. Соответствие следующее: номер телефона на единицу больший начального номера телефона должен подключится к линии. номер которой на единицу больший начального номера линии и т.д.;
- Левой кнопкой мыши нажать на клавише "Добавить".

Если линии, на которые должно быть произведено подключение свободны и в номерной емкости нет номеров телефонов, которые должны быть добавлены, то после подтверждения, будет произведено добавление данных номеров телефонов.

Для удаления номеров телефонов надо:

- В поле ввода "Начальный номер линии" надо ввести номер линии, начиная с которой должны быть удалены номера телефонов;
- В поле ввода "Количество добавляемых/удаляемых номеров" надо ввести количество номеров телефонов, которые должны быть удалены;
- Левой кнопкой мыши нажать на клавише "Удалить".

После подтверждения, будет произведено удаление номеров телефонов, которые ранее были присвоены данным линиям.

#### 3.2.3. Изменение параметров линии

Для редактирования параметров линии надо нажать левой клавишей мыши на закладке "Изменения параметров линии".На экране появляется следующее окно:

| Файл ?                      |                                                                                                    |
|-----------------------------|----------------------------------------------------------------------------------------------------|
| Этапы услуг 📔 SHDSL         | Направления Радио ГО Маршрутизация ЦК Пароли и Приоритеты Доступ к конфигурации Длина наборов                                                                          |
| Станционная Линии           | Параметры сигналов Конфигурация ИКМ Временные параметры Категории Маршрутизация 039 СС Уставки Дополнительная                                                          |
| Таблица линий Назначение те | елефонов Изменение параметров линии Групповое назначение параметров                                                                                                    |
|                             | Параметры линии / канала                                                                                                    |
| Номер линии 77              | Телефон 91077 FEDCBA9876543210                                                                                                    |
| AK-32 : 2/13                | Типлинии 2-абонент                                                                                                    |
|                             | Категория                                                                                                    |
|                             | Следующий номер в целочке                                                                                                    |
|                             | Количество принимаемых цифр 5                                                                                                    |
|                             | Добавляемая величина (hex) 0h 00000000                                                                                                    |
|                             | Номер плана маршрутизации 0 · · · · · специальный режим включен (для ВС )<br>1 · · · · · · · · · · · · · · · · · · ·                                                   |
|                             | Принадлежность направлению     2 · "1" · выход в город для абонентов УПАТС     3 · "1" · разрешено уведомленпе о входящем вызове                                       |
|                             | Таблица затухания 7 4 - резерв 5 - "1" - разрешено использовать пароль                                                                                                 |
|                             | Пароль 6 - "1" - разрешено использовать запрет входящих вызовов 7 - "1" - входящие вызовы запрешены                                                                    |
|                             | Горячий телефон 8 - "1" - "будильник" разрешен 9 - "1" - применять запрос АЛН 500 Ги                                                                                   |
|                             | Разовый будильник : А - 111 - при исходящем МГ запросить пароль                                                                                                    |
|                             | Постоянный будильник : : : : : : : : : : : : : : : : : : :                                                                                                    |
|                             | Время, до которого запрещены входящие : Е Е · '1' · разрешена конференция 3-х абонентов                                                                                |
|                             | Номер телефона перевода 10 - "1" - абонент временно неподключен                                                                                                    |
|                             | Тип перевода безусловный II - резерв<br>13-12 - услуга "ЕвроАОН": 00-выключена; 01- вкл., стандарт FSK V.23;                                                           |
|                             | Количество звонков до перевода 3 10-вкл. стандарт FSK BellCore;11-вкл. стандарт DTMF<br>14 - "1" - разрешение абоненту смены состояния услуги уведомление о вх. вызове |
|                             | Номер УПАТС 0 15 - "1" - запрещено вмешательство в разговор оператора МГ<br>16 - резерв                                                                                |
|                             | Номер телефона в УПАТС 17 - "1" - разрешен режим "спаренной" линии 18 - "1" - вк искуен запрет тонального набола                                                       |
|                             | 19-10 - peseps<br>19-10 - anner MC                                                                                                    |
|                             | 1F - '1' - sanper MH                                                                                                    |
|                             |                                                                                                    |
|                             |                                                                                                    |
|                             | сохранить изменения                                                                                                    |

Рис.4.1. Окно для изменения параметров абонентской линии.

| Файл ?                                                                                        |                                                                                                    |  |  |  |  |  |  |  |  |  |
|-----------------------------------------------------------------------------------------------|----------------------------------------------------------------------------------------------------|--|--|--|--|--|--|--|--|--|
| Этапы услуг SHDSL                                                                             | Направления Радио ГО Маршрутизация ЦК Пароли и Приоритеты Доступ к конфигурации Длина наборов                                                                                                    |  |  |  |  |  |  |  |  |  |
| Станционная Линии                                                                             | Параметры сигналов Конфигурация ИКМ Временные параметры Категории Маршрутизация 039 СС Уставки Дополнительная                                                                                                    |  |  |  |  |  |  |  |  |  |
| Габлица линий Назначение телефонов Изменение параметров линии Групповое назначение параметров |                                                                                                    |  |  |  |  |  |  |  |  |  |
|                                                                                               | Параметры линии / канала                                                                                                    |  |  |  |  |  |  |  |  |  |
| Номер линии 32                                                                                | Телефон 91032 F E D C B A 9 8 7 6 5 4 3 2 1 0                                                                                                    |  |  |  |  |  |  |  |  |  |
| СЛ-8:1/0                                                                                      | Типлинии 0-отключена                                                                                                    |  |  |  |  |  |  |  |  |  |
|                                                                                               | Категория                                                                                                    |  |  |  |  |  |  |  |  |  |
|                                                                                               | Следующий номер в цепочке                                                                                                    |  |  |  |  |  |  |  |  |  |
|                                                                                               | Количество принимаемых цифр 5                                                                                                    |  |  |  |  |  |  |  |  |  |
|                                                                                               | Добавляемая величина (hex.) 0 h 000000000000000000000000000000000                                                                                                    |  |  |  |  |  |  |  |  |  |
|                                                                                               | Номер плана маршрутизации 0 1 - "1" - не реагирует на коротоке занятие                                                                                                    |  |  |  |  |  |  |  |  |  |
|                                                                                               | Принадлежность направлению 5,4 - способ набора: 00 - декадный, 01 - и туто и суто в 5,4 - способ набора: 00 - декадный, 01 - и туто и суто в 5,4 - способ набора: 00 - декадный, 01 - и туто в 5,4 - способ набора: 00 - декадный, 01 - и туто в 5,4 - способ набора: 00 - декадный, 01 - и туто в 5,4 - способ набора: 00 - декадный, 01 - и туто в 5,4 - способ набора: 00 - декадный, 01 - и туто в 5,4 - способ набора: 00 - декадный, 01 - и туто в 5,4 - способ набора: 00 - декадный, 01 - и туто в 5,4 - способ набора: 00 - декадный, 01 - и туто в 5,4 - способ набора: 00 - декадный, 01 - и туто в 5,4 - способ набора: 00 - декадный, 01 - и туто в 5,4 - способ набора: 00 - декадный, 01 - и туто в 5,4 - способ набора: 00 - декадный, 01 - и туто в 5,4 - способ набора: 00 - декадный, 01 - и туто в 5,4 - способ набора: 01 - и туто в 5,4 - способ набора: 01 |  |  |  |  |  |  |  |  |  |
|                                                                                               | 11 - импульсный пакет №2<br>6 - "1", - протокол оконечной станции                                                                                                    |  |  |  |  |  |  |  |  |  |
|                                                                                               | 7 - "1" - обмен АОН разрешен<br>8 - "1" - выдать сигнал СВОБОДЕН от АМТС                                                                                                    |  |  |  |  |  |  |  |  |  |
|                                                                                               | 9 - "1" - анализ 1-й цифры выключен<br>А "0" - управление звонком от АМТС                                                                                                    |  |  |  |  |  |  |  |  |  |
|                                                                                               | В - "1" - выдавать номер со 2-й цифры<br>D,C - вид линии: 00 - 3-х проводная, 01 - 4-х проводная                                                                                                    |  |  |  |  |  |  |  |  |  |
|                                                                                               | 10 - 2-х прводная, 11 - 18СК<br>Е - "1" - МГ обычным занятием                                                                                                    |  |  |  |  |  |  |  |  |  |
|                                                                                               | F - ''1'' - разделенный ТЧ канал<br>10-1F - резерв                                                                                                    |  |  |  |  |  |  |  |  |  |
|                                                                                               |                                                                                                    |  |  |  |  |  |  |  |  |  |
|                                                                                               |                                                                                                    |  |  |  |  |  |  |  |  |  |
|                                                                                               |                                                                                                    |  |  |  |  |  |  |  |  |  |
|                                                                                               |                                                                                                    |  |  |  |  |  |  |  |  |  |
|                                                                                               |                                                                                                    |  |  |  |  |  |  |  |  |  |
|                                                                                               |                                                                                                    |  |  |  |  |  |  |  |  |  |
|                                                                                               |                                                                                                    |  |  |  |  |  |  |  |  |  |
|                                                                                               |                                                                                                    |  |  |  |  |  |  |  |  |  |
|                                                                                               | Сохранить изменения                                                                                                    |  |  |  |  |  |  |  |  |  |
|                                                                                               |                                                                                                    |  |  |  |  |  |  |  |  |  |

Рис 4.2. Окно для изменения параметров аналоговой соединительной линии.

| Файл ?                                                                        |                                                                               |
|-------------------------------------------------------------------------------|-------------------------------------------------------------------------------|
| Этапы услуг SHDSL Направления Радио ГО Мар                                    | шрутизация ЦК 📔 Пароли и Приоритеты 📔 Доступ к конфигурации 🎼 Длина наборов 👘 |
| Станционная Линии Параметры сигналов Конфигурация ИКМ Времені                 | ные параметры   Категории   Маршрутизация   ОЗУСС   Уставки   Дополнительная  |
| Таблица линий Назначение телефонов Изменение параметров линии Групповое назна | ачение параметров                                                             |
|                                                                               | Параметры линии / канала                                                      |
| Номер линии 0                                                                 | F E D C B A 9 8 7 6 5 4 3 2 1 0                                               |
| СПИ32:0/0 Тип линии (UE - постоянное соединение                               |                                                                               |
|                                                                               | 1F 1E 1D 1C 1B 1A 19 18 17 16 15 14 13 12 11 10                               |
| Нижний порог сраоатывания для шлейфового режима 3,65                          |                                                                               |
| верхнии порог сраоатывания для шлеифового режима 3,3                          | 0001 0000                                                                     |
|                                                                               | 0-F -резерв                                                                   |
|                                                                               | 10 "1" режим частотный<br>11 "1" режим шлейфовый                              |
|                                                                               | 12·1F - резерв                                                                |
|                                                                               |                                                                               |
|                                                                               |                                                                               |
|                                                                               |                                                                               |
|                                                                               |                                                                               |
|                                                                               |                                                                               |
|                                                                               |                                                                               |
|                                                                               |                                                                               |
|                                                                               |                                                                               |
|                                                                               |                                                                               |
|                                                                               |                                                                               |
|                                                                               |                                                                               |
|                                                                               |                                                                               |
|                                                                               |                                                                               |
| Сохранить из                                                                  | зменения                                                                      |
|                                                                               |                                                                               |

Рис 4.3. Окно для изменения параметров линии платы СПИЗ2.

В левом верхнем углу располагается поле ввода "Номер линии". Чтобы отредактировать параметры по требуемой линии надо:

- Левой клавишей мыши кликнуть на поле ввода "Номер линии",после появления курсора, пользуясь цифровыми клавишами, при необходимости клавишами "Backspace" и "Delete", ввести номер линии. Нажать клавишу "Enter", что является окончанием ввода номера линии. Произойдет обновление окна. Конфигурационные параметры требуемой линии поместятся в соответствующие поля;
- Отредактировать нужные параметры;

Тип.

 Для сохранения изменений левой клавишей мыши кликнуть на клавише "Сохранить изменения", и после подтверждения изменения будут сохранены в оперативной памяти.

Для изменения типа линии надо кликнуть левой клавишей мыши на кнопку **с** справа от типа линии, откроется низпадающий список "Тип линии":

| линии | 0 - отключена              | -  |
|-------|----------------------------|----|
|       | 0-отключена                | ~  |
|       | 1 - временно отключена     |    |
|       | 2 - абонент                | -  |
|       | 3 - абонент УПАТС          | =  |
|       | 4 - таксофон               |    |
|       | 5 - номерной таксофон      |    |
|       | ОЕ - постоянное соединение | _  |
|       | 12 - МГ таксофон           | ×. |

Левой кнопкой указать необходимый тип линии. Следует указать, что для разных тип плат свой допустимый список типа линий. Так для платы СПИ32 список типа линий состоит из двух значений: 0-отключена и 0Е-постоянное соединение.

Изменение типа перевода вызова производится аналогично, только кликать мышью надо на списке " Тип перевода ".

В правой части окна находится панель "Параметры линии", содержащая тридцать два флажка, пронумерованных от 0 до 1F:

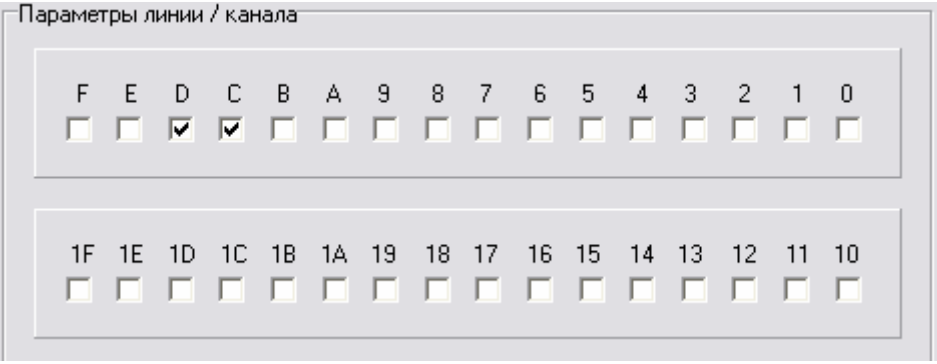

От 0 до F – основные параметры линии, от 10 до 1F – дополнительные параметры линии (см. "Блок малой АТС. Описание применения.").

Для того, чтобы взвести или погасить соответствующий флажок, необходимо на нем нажать левую кнопку мыши, при этом взведенный флажок помечается .

Все остальные параметры в этом окне меняются следующим образом: левой клавишей мыши кликнуть на поле ввода, после появления курсора, пользуясь цифровыми клавишами, при необходимости клавишами "Backspace" и "Delete", ввести требуемое значение.

Телефон – четыре цифры номера телефона (префикс высвечивается левее поля ввода);

- Категория значение от 0 до 9;
- Следующий номер в цепочке номер линии от 0 до 2047, если цепочки нет ,то поле ввода должно быть пустым;
- Количество принимаемых цифр -это цифровое значение;
- Добавляемая величина цифровое значение в шестнадцатеричном виде от 0000 до –FFFF;
- Номер плана маршрутизации может принимать значения от 0 до 7;
- Принадлежность направлению номер направления от 0 до 99, если линия не принадлежит ни одному направлению, то поле ввода должно быть пустым.

Для абонентских линий можно изменять еще такие параметры:

- Номер таблицы затухания значение от 0 до 7;
- Пароль значение от 0 до 99, если пароль не установлен, то поле ввода должно быть пустым;
- Горячий телефон номер горячего телефона .если горячего телефона нет, то поле ввода должно быть пустым;
- Разовый будильник два поля для ввода времени разового будильника. Левое для ввода часов, правое для ввода минут. Поля должны быть пустыми, если разовый будильник не установлен;
- Постоянный будильник два поля для ввода времени постоянного будильника. Левое для ввода часов, правое для ввода минут. Поля должны быть пустыми, если постоянный будильник не установлен;
- Время до которого запрещены входящие
   – левое поле для ввода часов, правое для ввода минут времени до которого все входящие звонки будут запрещены. Поля должны быть пустыми, если запрета входящих вызовов нет;
- Количество звонков до перевода значение от 0 до 15;
- Номер УПАТС может принимать значения от 0 до 99;
- Номер телефона в УПАТС цифровое значение, если это телефон УПАТС, если телефон УПАТС не назначен, то поле должно быть пустым.

Для линии платы СПИЗ2 возможно ( см.рис.4.3 ) изменение таких параметров как нижний и верхний порог срабатывания для шлейфового режима (выбор из низподающих списков приведенных ниже).

| Нижний порог срабатывания для шлейфового режима | 3,65 💌 |
|-------------------------------------------------|--------|
|                                                 | 3,5    |
|                                                 | 3,65   |
|                                                 | 3,8    |
|                                                 | 3,95   |
|                                                 | 4,05   |
|                                                 | 4.2    |
|                                                 | 4.3    |
|                                                 | 4,45   |
|                                                 | 4.6    |
|                                                 | 4,75   |
|                                                 | 4.9    |
|                                                 | 5.05   |
|                                                 | 5.2    |
|                                                 | 5.4    |
|                                                 | 5.55   |
|                                                 | 15 75  |

| Верхний порог срабатывания для шлейфового режима | 9,3 💌                                      |
|--------------------------------------------------|--------------------------------------------|
|                                                  | 11<br>10,65<br>10,25<br>9,95<br>9,6<br>9 3 |
|                                                  | 9<br>8,75<br>8,5<br>8,2<br>8               |
|                                                  | 7,7<br>7,45<br>7,25<br>7<br>6,8            |

### 3.2.4. Групповое назначение параметров

Для изменения параметров группы линий надо нажать левой клавишей мыши на закладке "Групповое назначение параметров". На экране появляется следующее окно:

21 643.ДРНК.509005-01 34 01

| Начальный номер линии |                     |
|-----------------------|---------------------|
| Конечный номер линии  |                     |
| Назначить             | Сбросить в исходное |
|                       |                     |

Для группового назначения параметров надо ввести начальный и конечный номер линии и левой кнопкой мыши кликнуть на клавише "Назначить". При этом после подтверждения следующие параметры начальной линии распространятся на всю группу линий:

- Тип линии;
- Категория;
- Основные и дополнительные параметры;
- Количество принимаемых цифр;
- Добавляемая величина;
- Номер плана маршрутизации;
- Принадлежность направлению;
- Таблица затухания (только для абонентских линий).

Для группового сброса параметров в исходное значение надо ввести начальный и конечный номер линии и левой кнопкой мыши кликнуть на клавише "сбросить в исходное". При этом после подтверждения для всей группы линий параметры будут иметь следующие значения:

- Тип линии отключена;
- Категория 1;
- Основные и дополнительные параметры 0;
- Добавляемая величина 0;
- Номер плана маршрутизации 0;
- Принадлежность направлению нет.

Только для абонентских линий

- Таблица затухания 7;
- Пароль не установлен;
- Горячий телефон нет;
- Разовый и постоянный будильник будильники не установлены;
- Время до которого запрещены входящие нет;
- Номера телефона в УПАТС нет;
- Перевода вызова нет.

#### 3.3. ПАРАМЕТРЫ СИГНАЛОВ

Программа позволяет настраивать временные параметры АОН, декадного набора, вызова, таксофонов и акустических сигналов. Для этого необходимо левой кнопкой мыши нажать на закладке "Параметры сигналов". При этом открывается окно:

| Станционная Ли<br>Прием д<br>Макси<br>Макси<br>Макси<br>Макси<br>Время | инии<br>и декадного и<br>симальное в<br>симальное в<br>симальная д<br>симальная д<br>имальнае ко        | араметры сигналов<br>абора<br>жемя ожидания наб<br>жемя ожидания наб<br>интельность импуль<br>интельность межим<br>аличество гудков си | Конфигура<br>іора следующей ц<br>іора первой цифр<br>ьса при ИН (мс<br>ипульсной паузы<br>игнала ЗАНЯТО д | ация ИКМ  <br>цифры (мс)<br>;)<br>; ИН (мс)<br>до отключени | Временны<br>20000<br>20000<br>120<br>80<br>4я 180 | не параметры<br>Таксофоны<br>Длительно<br>Время раз<br>Время гуд<br>Акустически | Категории<br>ость переполюсо<br>эговора по таксо-<br>предупрежд. сигн<br>ков и паузы сигн<br>ие сигналы               | Маршрутизация<br>иеки таксофона (<br>фону до предупре<br>нала до переполю                                            | м   039 СС  <br>мс)<br>ад сигнала (мс)<br>ающего об оплат                                          | Уставки<br> 300<br>)  -2<br>на (мс.)  170<br>ге (мс.)  100<br> 300 | Дополнитель |
|------------------------------------------------------------------------|----------------------------------------------------------------------------------------------------|----------------------------------------------------------------------------------------------------|----------------------------------------------------------------------------------------------------|-------------------------------------------------------------|---------------------------------------------------|---------------------------------------------------------------------------------|----------------------------------------------------------------------------------------------------|----------------------------------------------------------------------------------------------------|----------------------------------------------------------------------------------------------------|--------------------------------------------------------------------|-------------|
| Прием д<br>Макси<br>Макси<br>Макси<br>Параме<br>Макси<br>Время         | и декадного і<br>симальное в<br>симальное в<br>симальная д<br>симальная д<br>имальная ко<br>имальное ко | набора<br>жима ожидания наб<br>интельность импуль<br>интельность межим<br>а<br>личество гудков си                                      | іора следующей і<br>іора первой цифр<br>ьса при ИН (мс<br>ипульсной паузы<br>игнала ЗАНЯТО д              | цифры (мс)<br>ры (мс)<br>;)<br>;ИН (мс)<br>до отключени     | ) 20000<br>20000<br>120<br>80<br>49 180           | Таксофоны<br>Длительни<br>Время раз<br>Время от г<br>Время гуд<br>Акустически   | ость переполюсо<br>зговора по таксо-<br>предупрежд. сигн<br>ков и паузы сигн<br>ие сигналы                            | еки таксофона (<br>фону до предупре<br>нала до переполю<br>нала предупрежда                                          | мс)<br>ад.сигнала (мс)<br>ающего об оплат                                                          | 300<br>)  -2<br>на (мс)   170<br>ге (мс)   100<br>  300            |             |
| АОН                                                                    | имальное вр<br>я ожидания<br>имальное вр                                                                | емя подачи вызова<br>СНЯТИЕ ОТВЕТА (<br>емя ожидания РАЗ                                                                               | а (мс)<br>(мс)<br>ЉЕДИНЕНИЯ (1                                                                            | 12000<br>мс)  30000                                         | 00<br>500<br>00                                   | Минималь<br>Минималь<br>Миним. д/<br>Длительни<br>Длительни                     | ьная длительност<br>ыная длительност<br>п. гудка сигнала h<br>п. паузы сигнала<br>ость паузы межд<br>ость подачи одно | ть гудка сигнала<br>ть паузы между г;<br>КПВ и вызывного<br>КПВ и вызывног<br>цу сигналами ОЖІ<br>рго тона сигнала ( | занято (мс)<br>удками ЗАНЯТО<br>о сигнала Звонка<br>го сигнала Звонк<br>ИДАНИЕ (мс)<br>ОЖИДАНИЕ (м | а (мс) 300<br>а (мс) 100<br>ка (мс) 400<br>100<br>ис) 330          |             |
| Время                                                                  | я ожидания                                                                                              | запроса АОН (мс)                                                                                                    | )                                                                                                    |                                                             | 500                                               | _дво                                                                            |                                                                                                    |                                                                                                    |                                                                                                    |                                                                    |             |
| Длител                                                                 | ельность од                                                                                             | юй посылки АОН ( г                                                                                                    | мс)                                                                                                    |                                                             | 42                                                | Максимал<br>Время для                                                           | льная длительнос<br>я закрытия набор                                                                                  | сть FLASH (мс)<br>ра ДВО (мс)                                                                                        |                                                                                                    | 600<br> 300                                                        |             |

Все параметры в этом окне меняются следующим образом: левой клавишей мыши кликнуть на соответствующее поле ввода, после появления курсора, пользуясь цифровыми клавишами, при необходимости клавишами "Backspace" и "Delete", ввести нужное значение. Следует указать, что в связи с тем, что в программе на блок малой АТС все временные параметры хранятся в 2-х миллисекундных интервалах, то в полях ввода следует вводить четные значения.

# 3.4. КОНФИГУРАЦИЯ ИКМ

Программа позволяет настраивать параметры ИКМ. Для этого необходимо левой кнопкой мыши нажать на закладке "Конфигурация ИКМ". При этом открывается окно:

| Этапы услуг SH<br>Станционная Линии | DSL   H<br>I   Параме | аправления<br>тры сигналов | Радио<br>Конфи | о ГО<br>гурация ИКМ | Маршр<br>Временные | утизация ЦК<br>з параметры | Пар<br>Катего | юли и Приор<br>ории   Ма | итеты  <br>пршрутизац | Доступ к<br>ия   0.39 | конфигураци<br>СС   Уста | и Дли<br>вки Доп | на наборов<br>юлнительная |
|-------------------------------------|-----------------------|----------------------------|----------------|---------------------|--------------------|----------------------------|---------------|--------------------------|-----------------------|-----------------------|--------------------------|------------------|---------------------------|
|                                     |                       |                            |                |                     |                    |                            |               | ·                        |                       | ·                     |                          |                  |                           |
|                                     |                       |                            |                |                     |                    |                            |               |                          |                       |                       |                          |                  |                           |
|                                     |                       |                            |                |                     |                    |                            |               |                          |                       |                       |                          |                  |                           |
|                                     |                       | ИКМ                        | 30             |                     |                    |                            |               | ИК                       | 415                   |                       |                          |                  |                           |
|                                     | 0                     | 1                          | 2              | 3                   | 0                  | 1                          | 2             | 3                        | 4                     | 5                     | 6                        | 7                |                           |
|                                     |                       |                            |                |                     |                    |                            |               |                          |                       |                       |                          |                  |                           |
| Тип сигнализаци                     | и BCK 💌               | BCK 💌                      | Вык. 💌         | MCO 💌               | Вык. 💌             | MCO 💌                      | Вык. 💌        | Вык. 💌                   | Вык.                  | - Вык                 | Вык. 🔻                   | Вык. 💌           | 1                         |
| Кодировка ИКМ                       | HDB3 💌                | HDB3 -                     | HDB3 🗸         | HDB3 -              | OMS 💌              | OMS -                      | OMS 💌         | OMS -                    | OMS                   | - OMS -               | OMS -                    | OMS -            | 1                         |
| Сигнальный кана<br>( СУВ )          | л <u>1</u> т          | 1 -                        | 1 🔹            | 1 •                 | 1 •                | 1 -                        | 1 -           | 1 •                      | 1                     | - 1 -                 | 1 -                      | 1 .              | 1                         |
| Передавать 0-ой<br>через SHDSL      | TS HET 💌              | HET 💌                      | HET 💌          | HET                 |                    |                            |               |                          |                       |                       |                          |                  |                           |
|                                     |                       |                            |                |                     |                    |                            |               |                          |                       |                       |                          |                  |                           |
|                                     |                       |                            |                |                     |                    |                            |               |                          |                       |                       |                          |                  |                           |
|                                     |                       |                            |                |                     |                    |                            |               |                          |                       |                       |                          |                  |                           |
| Активный сигнал                     | 0 💿                   | ۲                          | ۲              | •                   | ۲                  | ۲                          | •             | ۲                        | ۲                     | ۰                     | ۰                        | ۲                |                           |
|                                     | 1 0                   | 0                          | 0              | 0                   | 0                  | 0                          | 0             | 0                        | 0                     | 0                     | 0                        | 0                |                           |
|                                     |                       |                            |                |                     |                    |                            |               |                          |                       |                       |                          |                  |                           |

В окне информация располагается по столбцам. Самый левый столбец содержит информацию по ИКМ30 -0, самый правый – по ИКМ15-7.

Активный сигнал выбирается нажатием левой кнопки мыши на соответствующем флажке (0 или 1).

Для изменения типа сигнализации надо кликнуть левой клавишей мыши на кнопку **с**права от типа сигнализации, откроется низпадающий список :

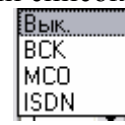

Левой клавишей мыши кликнуть на нужном значении, список закроется. Следует указать, что значение ISDN в данной версии программы на блок малой АТС не используется.

Для изменения кодировки ИКМ надо кликнуть левой клавишей мыши на кнопку 🗷 справа от кодировки, откроется низпадающий список :

| HDB3 | • |
|------|---|
| HDB3 |   |

| - |
|---|
|   |
|   |
|   |
|   |

Для ИКМ-30

Для ИКМ-15

Левой клавишей мыши кликнуть на нужном значении, список закроется.

Для изменения сигнального канала надо кликнуть левой клавишей мыши на кнопку справа от сигнального канала, откроется низпадающий список :

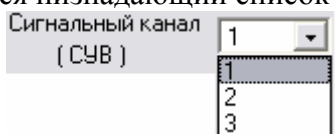

Левой клавишей мыши кликнуть на нужном значении, список закроется.

Для ИКМ-30 можно настроить "Передавать 0-ой TS через SHDSL". Для этого надо левой клавишей мыши раскрыть список, и этой же клавишей выбрать в списке нужное значение.

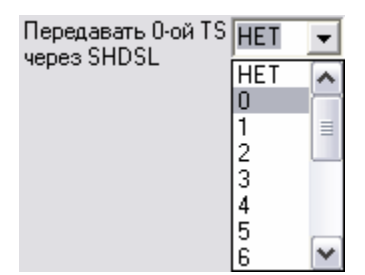

В данной версии программы на блок малой АТС используется только значение "НЕТ".

#### 3.5. ВРЕМЕННЫЕ ПАРАМЕТРЫ

Программа позволяет изменять временные параметры ИКМ. Для этого необходимо левой кнопкой мыши нажать на закладке "Параметры ИКМ". При этом появляются четыре подзакладки (см Рис.5):

- "Общие параметры" (Рис.5);
- "Регистровая сигнализация" (см Рис.5.1);
- "Параметры сигнализации" (см Рис.5.2.);
- "AOH" (см Рис.5.3);
- "Спаренные линии" (см Рис.5.4.).

Выбрать нужную подзакладку можно нажатием на ней левой кнопкой мыши.

| Этапы услуг   SHDSL   Н<br>Станционная   Линии   Парами | Направления   Радио   ГО<br>етры сигналов   Конфигурация ИКМ | Маршрутизация ЦК Временные параметры             | Пароли и Приоритеты  <br>Категории   Маршрутизаци | Доступ к конфигурации  <br>я   039 СС   Уставки | Длина наборов<br>Дополнительная |
|---------------------------------------------------------|--------------------------------------------------------------|--------------------------------------------------|---------------------------------------------------|-------------------------------------------------|---------------------------------|
| Общие параметры Регистровая си                          | гнализация   Параметры сигнализации                          | АОН Спаренные линии                              |                                                   |                                                 |                                 |
|                                                         | Период индикации ошибок в по<br>Минимальное время достоверн  | отоках ИКМ (мс) 20<br>ности сигнализации (мс) 16 | 00                                                |                                                 |                                 |
|                                                         |                                                              |                                                  |                                                   |                                                 |                                 |

Рис.5.

| Общие параметры       Регистровая сигнализация       Параметры сигнализация       АОН       Спаренные линии         Декадный       Импульсный пакет         Дигельность импульса ИН (мс)       50         Длительность кимпульса ИН (мс)       60         Длительность кимпульсами при ИН (мс)       60         Длительность кимпульсами при ИН (мс)       700         Максимальная длительность сигнала запроса пакета (мс)       50         Длительность кимпульса импульсами при ИН (мс)       150         Максимальная длительность сигнала запроса пакета (мс)       50         Длительность сигнала запроса пакета (мс)       50         Длительность сигнала запроса пакета (мс)       50         Длительность сигнала запроса пакета (мс)       50         Длительность сигнала запроса пакета (мс)       50         Длительность сигнала запроса пакета (мс)       50         Длительность сигнала результата приема пакета (мс)       50         Длительность сигнала результата приема пакета (мс)       50         Длительность импульса импульса импульса импульса импульса импульса импульса пакета (мс)       50         Длительность импульса импульса импульса импульса импульса импульса импульса импульса импульса импульса импульса импульса импульса импульса импульса импульса импульса импульса импульса импульса импульса импульса импульса импульса импульса импульса импульса импульса импульса импульса импульса импу |
|----------------------------------------------------------------------------------------------------|
| Длительность паузы импульсного челнока (мс.) 3000                                                                                                    |

Рис.5.1.

| Станционная  | Линии                       | Параметры сигналов                           | Конфигурация ИКМ       | Време | енные параметры   | Категории       | Маршрутизация        | 039 CC    | Уставки | Дополнительная |
|--------------|-----------------------------|----------------------------------------------|------------------------|-------|-------------------|-----------------|----------------------|-----------|---------|----------------|
| Общие параме | етры   Регис                | тровая сигнализация Па                       | раметры сигнализации   | АОН С | Спаренные линии   |                 |                      |           |         | <u> </u>       |
| -1BCK        |                             |                                              |                        |       | Акустические      |                 |                      |           |         |                |
| Длитель      | ность межц                  | ифровой паузы набора (м                      | c) 1000                |       | Длительность      | » короткого гуд | ка (мс)              | [         | 300     |                |
| Минима       | льная длите                 | льность сигнала ЗАНЯТИЕ                      | . (MC) 40              | - 1   | Длительность      | пачзы при кор   | отком гчдке (мс)     | 1         | 300     |                |
| Литель       | льная длите.<br>ность сигна | льность достоверности U II<br>na NTBET (мс.) | воя (мс)  150<br> 80   | - 1   |                   |                 |                      | ,         |         |                |
| Длитель      | ность импул                 | њса набора (мс)                              | 60                     | -     |                   |                 |                      |           |         |                |
| Длителы      | ность межим                 | мпульсной паузы набора (н                    | мс) 60                 |       | _2BCK однонаправл | тенные          |                      |           |         |                |
| Минима       | льная длите.                | льность сигнала ОТВЕТ (г                     | nc) 60                 |       |                   |                 |                      |           |         |                |
| Минима       | льная длите.                | льность сигнала ОТБОЙ/З                      | АНЯТО (мс) 150         |       |                   |                 |                      |           |         |                |
| Минима.      | льная длите.                | льность короткого сигнала                    | ЗАНЯТО (мс) 26         | _     | Максимальное      | е время ожидан  | ия ответа (мс)       | 1200      | 00      |                |
| Максим       | альная длит                 | ельность межимпульсной і                     | паузы (мс)  150<br>Гос | - 1   | Длительность      | ожидания подт   | верждения занятия (  | мс)       | 100     |                |
| Длитель      | ность сигна                 | иа ЈАНИТИЕ МГ (МС)                           | (MC) [20               | - 1   | Время достове     | ерности сигнал  | изации ( мс )        |           | 150     |                |
| Минима       | льная длите                 | ильность импульса набора                     | (MC) 20                | - 1   | Длительность      | подачи сигнал   | ∍РАЗЪЕДИНЕНИЕ (      | мс)       | 200     |                |
| Максим       | альная длит                 | ельность межцифровой па                      | узы (мс) 20000         |       | Максимальное      | е время ожидан  | ия СНЯТИЯ ОТВЕТА     | (мс)      | 1500    |                |
| Длитель      | ность сигна                 | ала ЗАНЯТИЕ (мс)                             | 100                    |       | Длительность      | задержки посл   | те подтверждения зан | ятия (мс) | 160     |                |
| Минима       | льная длите                 | льность короткого сигнала                    | ЗАНЯТИЕ (мс) 14        |       | Длительность      | МГ звонка ( м   | c)                   | [         | 1500    |                |
| Максим       | альное врем                 | ия ожидания результата вь                    | ізова МГ (мс) 2000     |       | Длительность      | паузы между М   | 1Г звонками (мс)     | [         | 1500    |                |
| Время д      | цо запроса A                | \ОН от МГ (мс)                               | 1200                   |       |                   |                 |                      |           |         |                |
|              |                             |                                              |                        |       |                   |                 |                      |           |         |                |
|              |                             |                                              |                        |       |                   |                 |                      |           |         |                |

Рис.5.2.

| Станционная Линии I      | Параметры сигналов Конфигурация ИКМ Временные параметры     | Категории    Маршрутизация    0.39 СС    Уставки    Дополнительная |
|--------------------------|-------------------------------------------------------------|--------------------------------------------------------------------|
| Общие параметры Регистро | вая сигнализация Параметры сигнализации АОН Спаренные линии | 1                                                                  |
|                          |                                                             |                                                                    |
|                          |                                                             |                                                                    |
|                          |                                                             |                                                                    |
|                          | АОН                                                         |                                                                    |
|                          |                                                             |                                                                    |
|                          | Максимальное время ожидания запроса АОН ( мс )              | 500                                                                |
|                          | Максимальное время ожидания информации АОН ( мс )           | 1000                                                               |
|                          | Максимальное время ожидания вторичного запроса AOH ( мс )   | 2400                                                               |
|                          | Длительность задержки после запроса АОН ( мс )              | 200                                                                |
|                          | Максимальное время ожидания АОН (мс)                        | 1500                                                               |
|                          | Время подачи запроса АОН (мс)                               | 500                                                                |
|                          | Время снятия ответа для переспроса АОН (мс)                 | 500                                                                |
|                          | Максимальное количество повторов запроса АОН                | 1                                                                  |
|                          |                                                             |                                                                    |
|                          |                                                             |                                                                    |

Рис.5.3.

| Станционная Линии Параметры сигналов       | Конфигурация ИКМ Временные параметры      | Категории Маршрутизация | 039 СС 9ставки | Дополнительная |
|--------------------------------------------|-------------------------------------------|-------------------------|----------------|----------------|
| Общие параметры Регистровая сигнализация П | араметры сигнализации АОН Спаренные линии |                         |                |                |
|                                            | Спаренные линии                           |                         |                |                |
|                                            | 1-ый тайм-аут для спаренных линий ( мс )  | 2000                    |                |                |
|                                            | 2-ой тайм-аут для спаренных линий ( мс )  | 190                     |                |                |
|                                            | 3-ий тайм-аут для спаренных линий ( мс )  | 126                     |                |                |
|                                            | 4-ый тайм-аут для спаренных линий ( мс )  | 150                     |                |                |
|                                            |                                           |                         |                |                |
|                                            |                                           |                         |                |                |

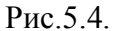

Все параметры в окнах на Рис.5, Рис.5.1, Рис.5.2, Рис.5.3, Рис.5.4 меняются следующим образом: левой клавишей мыши кликнуть на соответствующее поле ввода, после появления курсора, пользуясь цифровыми клавишами, при необходимости клавишами "Backspace" и "Delete", ввести требуемое значение.

# 3.6. КАТЕГОРИИ

Программа позволяет для разных категорий абонентов разрешать междугородний, международный доступ. Для этого необходимо левой кнопкой мыши нажать на закладке "Категории". Информация сведена в таблицу, на каждую категорию свой столбец.

|             |       |   | C | Свойства каті | егорий абоне | нтов |          |   |          |   |
|-------------|-------|---|---|---------------|--------------|------|----------|---|----------|---|
| Категория   | 0(10) | 1 | 2 | 3             | 4            | 5    | 6        | 7 | 8        | 9 |
| Доступ МГ   |       |   |   | V             |              |      |          |   | <b>V</b> |   |
| Доступ МН   |       |   |   | <b>V</b>      |              |      | <b>V</b> |   | ◄        |   |
| Резерв      |       | Γ |   | Γ             | Γ            | Γ    | Γ        |   | Γ        |   |
| Резерв      |       |   |   |               |              |      | Γ        |   | Γ        |   |
| План резері | 0     | 0 | 0 | 0             | 0            | 0    | 0        | 0 | 0        | 0 |

Чтобы изменить междугородний, международный доступ надо нажать левой кнопкой мыши на соответствующий флажок "Доступ МГ", Доступ МН". При этом взведенный флажок помечается *№*, что означает ДОСТУП РАЗРЕШЕН. Повторный щелчок сбрасывает ранее взведенный флажок.

Чтобы изменить номер плана маршрутизации резервный для какой-либо категории, надо нажать левой кнопкой мыши на соответствующем поле ввода и ввести значения от 0 до 7.

# 3.7. МАРШРУТИЗАЦИЯ

При выборе данной закладки открывается окно, приблизительный вид которого приведен ниже:

| Станционная | Линии                               | Параметры сигналов                           | Конфигурация І | икм     | Времен   | ные парам | іетры | Katero      | рии     | Ma    | ршру | изация  | ] 0    | 39 CC  | : [ ! | Уста  | вки   | Дon   | олните; | пьная |
|-------------|-------------------------------------|----------------------------------------------|----------------|---------|----------|-----------|-------|-------------|---------|-------|------|---------|--------|--------|-------|-------|-------|-------|---------|-------|
| Номер плана | 0                                   |                                              |                |         |          |           |       |             |         |       |      |         |        |        |       |       |       |       |         |       |
|             |                                     |                                              |                |         |          |           |       | Мар         | ошрут   |       |      |         |        |        |       | 0     |       |       |         |       |
| ********    | ********                            | **************************************       | ***********    | ******  | ******   | ****      |       | K           |         | D.    |      |         |        |        |       | ×     |       |       |         |       |
|             |                                     | ОСНОВНАЯ МАРШРУТИ                            | BAIINS         |         |          |           |       | NOD         | L       | IDE   | ынин | а линик | chep   | едаче  | 101-0 | и цич | рры   | -     |         |       |
| *******     | *******                             | *******                                      | *****          | ******  | *****    | ****      |       | Лин         | ния     |       |      |         |        |        |       |       | 51    | 3     |         |       |
| 0 -         | Выйти на                            | линию с передачей с                          | 1-ой цифры     | 513     |          |           |       |             |         |       |      |         |        |        |       |       |       |       |         |       |
| ц           | епочка ли<br>513- 514-<br>525- 526- | ний маршрута:<br>515- 516- 517- 518-<br>527- | 519- 520- 52   | 1- 522- | - 523-   | 524-      |       | Мар         | ошрути  | зация | 1    |         |        | OCH    | OBHA: | A     |       | •     |         |       |
| 1 -         | Направле                            | ние закрыто                                  |                |         |          |           |       |             |         |       |      | 1       |        |        | L.L.  |       |       |       |         |       |
| 20 -        | Выйти на                            | линию с передачей с                          | 1-ой цифры     | 513     |          |           |       |             | зменит  | ъ мар | шрут | ]       |        |        | Эда   | элить | марш  | руг   |         |       |
| ц           | епочка ли                           | ний маршрута:                                | F10 F20 F2     | 1 500   | 500      | F24       |       |             |         |       |      |         |        |        |       |       |       |       |         |       |
|             | 515- 514-<br>525- 526-              | 515- 516- 517- 516-                          | 519- 520- 52   | 1- 522- | - 523-   | 524-      |       | in a duului | á Martu | oura  |      |         |        |        |       |       |       |       |         |       |
| 21 -        | Выйти на                            | линию с передачей с                          | 1-ой цифры     | 513     |          |           | 513   | 514 515     | 516     | 517   | 518  | 519 52  | 521    | 522    | 523   | 524   | 525 5 | 26 52 | 7       |       |
| ц           | епочка ли                           | ний маршрута:                                |                |         |          |           | 010   | 011 010     | 0.0     | •     | 0.0  | 010 02  |        |        | 020   |       | 020 0 |       |         |       |
|             | 513- 514-<br>525- 526-              | 515- 516- 517- 518-<br>527-                  | 519- 520- 52   | 1- 522- | - 523-   | 524-      |       |             |         |       |      |         |        |        |       |       |       | _     | _       |       |
| 22 -        | Выйти на                            | линию с передачей с                          | 1-ой цифры     | 770     |          |           |       |             | _       |       |      |         | _      | _      |       |       |       |       |         |       |
| 2-3 -<br>1  | епоика ли                           | линию с передачем с<br>ний мапшпута:         | т-ом пийря     | 212     |          |           |       |             |         |       |      |         |        |        |       |       |       |       |         |       |
|             | 513- 514-<br>525- 526-              | 515- 516- 517- 518-<br>527-                  | 519- 520- 52   | 1- 522- | - 523-   | 524-      |       |             |         |       |      |         |        |        |       |       |       |       |         |       |
| 24 -        | Выйти на                            | линию с передачей с                          | 1-ой цифры     | 513     |          |           |       |             |         |       |      |         |        |        |       |       |       |       |         |       |
| ц           | епочка ли                           | ний маршрута:                                | F10 F00 F0     |         | 500      | 504       |       |             |         |       |      |         |        |        |       |       |       |       |         |       |
|             | 513- 514-<br>525- 526-              | 515- 516- 517- 518-                          | 519- 520- 52   | 1- 522- | - 523-   | 524-      |       |             |         |       |      |         | -      | -      |       |       |       |       |         |       |
| 25 -        | Выйти на                            | линию с передачей с                          | 1-ой цифры     | 513     |          |           |       |             |         |       |      |         |        |        |       |       |       |       | •       |       |
| ц           | епочка ли                           | ний маршрута:                                |                |         |          |           |       |             |         |       |      |         |        |        |       |       |       |       |         |       |
|             | 513- 514-                           | 515- 516- 517- 518-                          | 519- 520- 52   | 1- 522- | - 523-   | 524-      |       | D           |         |       | امد  |         | —      |        |       | -     | lece. |       | 1       |       |
| 26 -        | здэ- здв-<br>Выйти на               | з∠/-<br>линию с переламей с                  | 1- ดหับแข้งหม  | 513     |          |           | L     | БСТАВИТІ    | ь в цеп | ючку  |      | нала ј  |        |        | ml    |       | 1 pcc | _     | -       |       |
| ц           | епочка ли                           | ний маршрута:                                | 1 on Dappa     | 010     |          |           |       |             |         |       |      | _       |        |        | -     |       |       |       |         |       |
|             | 513- 514-                           | 515- 516- 517- 518-                          | 519- 520- 52   | 1- 522- | - 523-   | 524-      |       |             |         |       |      | Сохран  | ить це | епочку |       |       |       |       |         |       |
|             | 525- 526-                           | 527-                                         |                |         |          | •         |       |             |         |       |      |         |        |        |       |       |       |       |         |       |
|             |                                     |                                              |                |         |          |           |       |             |         |       |      |         |        |        |       |       |       |       |         |       |
| Отсор       | ртировать                           | Сохранить в ф                                | райл           | Счита   | ть из фа | йла       |       |             |         |       |      |         |        |        |       |       |       |       |         |       |
|             |                                     |                                              |                |         |          |           |       |             |         |       |      |         |        |        |       |       |       |       |         |       |
|             |                                     |                                              |                |         |          |           |       |             |         |       |      |         |        |        |       |       |       |       |         |       |

В левом верхнем углу экрана расположено поле для ввода номера плана маршрутизации. Имеются восемь планов маршрутизации с номерами от 0 до 7. Чтобы изменить план маршрутизации надо спозиционировать курсор на данном поле, ввести нужный номер и нажать клавишу "Enter". После окончания ввода (клавиша "Enter"), если номер введен верно (в допустимых пределах), то обновляется листинг маршрутизации, расположенный ниже поле ввода номера плана маршрутизации.

В левой части экрана внизу под листингом маршрутизации расположены три клавиши :

- "Отсортировать" используется тогда, когда надо отсортировать массив маршрутизации в порядке возрастания кодов маршрутов. При этом обновляется окно с листингом маршрутизации ;
- "Сохранить в файл"- при нажатии этой клавиши открывается стандартное окно для выбора имени файла, куда будет записан массив маршрутизации;
- "Считать из файла" при нажатии этой клавиши открывается стандартное окно для выбора имени файла, из которого будет считан массив маршрутизации, при этом обновится листинг маршрутизации.

В правой верхней части экрана располагается панель для удаления, изменения и добавления маршрутов. На ней располагаются две клавиши "Изменить маршрут", "Удалить маршрут" и следующие поля для редактирования:

- "Маршрут" для ввода номера маршрута;
- "Код" для выбора из списка требуемого кода маршрута

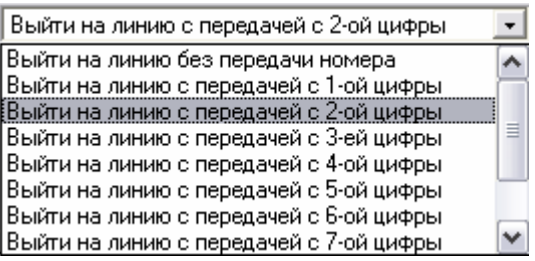

- "Линия" всплывающее поле для ввода номера линии, если этого требует код маршрута;
- "Маршрутизация" для выбора из списка одного из значений

| ОСНОВНАЯ       | • |
|----------------|---|
| ОСНОВНАЯ       |   |
| АЛЬТЕРНАТИВНАЯ |   |

Для изменения маршрута надо:

- Выбрать маршрут, щелкнув левой клавишей мыши на нужной строчке листинга (информация по этому маршруту поместится в правую верхнюю панель), или введя нужный номер маршрута в поле "Маршрут";
- Нажать клавишу "Изменить маршрут".

Для удаления существующего маршрута надо:

- Выбрать маршрут;
- Нажать клавишу "Удалить маршрут";
- Подтвердить удаление маршрута.

Для добавления маршрута надо:

- Выбрать маршрут, введя нужный номер маршрута в поле "Маршрут";
- Выбрать код маршрута;
- Ввести номер линии, если код маршрута "Выйти на линию.....";
- Нажать клавишу "Изменить маршрут";
- Подтвердить добавление маршрута.

Следует указать, что при добавлении маршрута например был маршрут "0-Направление закрыто", надо добавить маршрут "09-Выйти на линию…". Произойдет следущее: маршрут 0 удалится, а добавится маршрут "09-Выйти на линию…" и маршруты 00,01,02 до 08, которые будут иметь код, такой же как у удаленного маршрута 0.

При выборе кода маршрута "Выйти на линию....." в правой нижней части экрана появится панель для редактирования цепочки линий маршрута.

| −Це | почка | линий  | марц  | ірута |     |       |       | _     |       |     |     |     |     |     | _ |
|-----|-------|--------|-------|-------|-----|-------|-------|-------|-------|-----|-----|-----|-----|-----|---|
| 51  | 3 514 | 515    | 516   | 517   | 518 | 519   | 520   | 521   | 522   | 523 | 524 | 525 | 526 | 527 |   |
|     |       |        |       |       |     |       |       |       |       |     |     |     |     |     |   |
|     |       | _      |       |       |     |       |       |       |       |     |     |     |     |     | - |
|     |       |        |       |       |     |       |       |       |       |     |     |     |     |     |   |
|     |       |        |       |       |     |       |       |       |       |     |     |     |     |     |   |
|     |       |        |       |       |     |       |       |       |       |     |     |     |     |     |   |
|     |       | _      |       |       |     |       |       |       |       |     |     |     |     |     |   |
|     |       |        |       |       |     |       |       |       |       |     |     |     |     |     |   |
|     |       |        |       |       |     |       |       |       |       |     |     |     |     |     |   |
|     |       | _      |       |       |     |       |       |       |       |     |     |     |     |     |   |
|     |       |        |       |       |     |       |       |       |       |     |     |     |     |     | • |
|     |       |        |       |       |     |       |       |       |       |     |     |     |     |     |   |
|     |       |        |       |       |     |       | _     |       |       | _   |     | _   |     |     |   |
|     | Bc    | гавить | в цег | точку | Ск  | анала | •     | П     | о кан | ал  |     | BC  | 9   | -   |   |
|     | _     |        |       |       | -   |       |       |       |       |     |     |     |     |     |   |
|     |       |        |       |       |     | Co    | храни | пь це | почку |     |     |     |     |     |   |
|     |       |        |       |       |     |       |       |       |       |     |     |     |     |     |   |

Редактирование цепочки производится следующим образом:

 Добавить линию. В пустой ячейке ввести номер вставляемой линии и нажать клавишу "Enter"-окончание ввода. В цепочку вставляются только линии, которых нет в других цепочках. В противном случае выдается сообщение об

ошибке, активной делается закладка "Таблица линий" для просмотра параметров вставляемой линии. Чтобы удалить вставляемую линию из другой цепочки, надо в закладке "Изменение параметров линии" параметр "Следующий номер в цепочке" сделать пустым, и после сохранения изменений вернутся в закладку "Маршрутизация";

- Удалить линию. Спозиционировать курсор на ячейке, содержащей номер удаляемой линии и нажать клавишу "Delete";
- Вставить линию. Спозиционировать курсор на ячейке, куда надо вставить линию и нажать клавишу "Insert". Цепочка раздвинется, в пустой ячейке ввести нужный номер;
- Групповое добавление линий в конец цепочки. В поле ввода "с канала", "по канал" ввести начальный и конечный номер группы вставляемых линий. В правом списке выбрать какие линии вставлять: все, четные или нечетные и нажать клавишу "Вставить в цепочку";
- Нажать клавишу "Сохранить цепочку", для сохранения результатов редактирования в оперативной памяти. Только после этого листинг изменится.

#### 3.8. **ОЗУ СС**

Программа позволяет настраивать частоту и амплитуду по каждому из 64 каналов ОЗУ стандартных сигналов. Для этого необходимо левой кнопкой мыши нажать на закладке "ОЗУ СС". При этом открываются окно:

| Станционная Линии | Параметры сигна | лов Конфигура  | ция ИКМ 📔 Врем   | енные параметры | Категории 1      | Маршрутизация | 039 CC          | Уставки           | Дополнительная |
|-------------------|-----------------|----------------|------------------|-----------------|------------------|---------------|-----------------|-------------------|----------------|
|                   | Канал 0.39 СС   | Частота 1 (Hz) | Амплитуда 1 (mV) | Частота 2 (Hz)  | Амплитуда 2 (mV) |               |                 |                   |                |
|                   | 30              | 0              | 1000             | 0               | 1000             |               |                 |                   |                |
|                   | 31              | 0              | 1000             | 0               | 1000             |               |                 |                   |                |
|                   | 32              | 0              | 1000             | 0               | 1000             |               |                 |                   |                |
|                   | 33              | 0              | 1000             | 0               | 1000             |               |                 |                   |                |
|                   | 34              | 1300           | 1000             | 1500            | 1000             |               |                 |                   |                |
|                   | 35              | 700            | 1000             | 900             | 1000             |               |                 |                   |                |
|                   | 36              | 700            | 1000             | 1100            | 1000             |               |                 |                   |                |
|                   | 37              | 900            | 1000             | 1100            | 1000             |               |                 |                   |                |
|                   | 38              | 700            | 1000             | 1300            | 1000             |               |                 |                   |                |
|                   | 39              | 900            | 1000             | 1300            | 1000             |               |                 |                   |                |
|                   | 40              | 1100           | 1000             | 1300            | 1000             |               |                 |                   |                |
|                   | 41              | 700            | 1000             | 1500            | 1000             |               |                 |                   |                |
|                   | 42              | 900            | 1000             | 1500            | 1000             |               | 2000000.000.000 | ŭas Xista e O 211 | cel            |
|                   | 43              | 1100           | 1000             | 1500            | 1000             |               | Запись из фа    | ила заствозе      | <u> </u>       |
|                   | 44              | 700            | 1000             | 1700            | 1000             |               |                 |                   |                |
|                   | 45              | 900            | 1000             | 1700            | 1000             |               |                 |                   |                |
|                   | 46              | 1100           | 1000             | 1700            | 1000             |               |                 |                   |                |
|                   | 47              | 1300           | 1000             | 1700            | 1000             |               |                 |                   |                |
|                   | 48              | 1500           | 1000             | 1700            | 1000             |               |                 |                   | -1             |
|                   | 49              | 1000           | 1800             | 1000            | 1800             |               | Расчет и з      | апись 039 СС      |                |
|                   | 50              | 425            | 800              | 425             | 800              |               |                 |                   |                |
|                   | 51              | 700            | 800              | 700             | 800              |               |                 |                   |                |
|                   | 52              | 0              | 1000             | 0               | 1000             |               |                 |                   |                |
|                   | 53              | 0              | 1000             | 0               | 1000             |               |                 |                   |                |
|                   | 54              | 0              | 1000             | 0               | 1000             |               |                 |                   |                |
|                   | 55              | 950            | 200              | 950             | 200              |               |                 |                   |                |
|                   | 56              | 1400           | 200              | 1400            | 200              |               |                 |                   |                |
|                   | 57              | 1800           | 200              | 1800            | 200              |               |                 |                   |                |
|                   | 58              | 0              | 1000             | 0               | 1000             |               |                 |                   |                |
|                   | 59              | 0              | 1000             | 0               | 1000             |               |                 |                   |                |
|                   | 60              | 500            | 1000             | 500             | 1000             |               |                 |                   |                |
|                   | 61              | 0              | 1000             | 0               | 1000             |               |                 |                   |                |
|                   | 62              | 0              | 1000             | 0               | 1000             |               |                 |                   |                |
|                   | 63              | lu             | 1000             | U               | 1000             |               |                 |                   |                |

Все параметры в этом окне меняются следующим образом: левой клавишей мыши кликнуть на соответствующую ячейку таблицы, пользуясь цифровыми клавишами, при необходимости клавишами "Backspace" и "Delete", ввести нужное значение.

После того как данные в таблице откорректированы, кликнуть левой клавишей мыши на клавише "Расчет и запись ОЗУ СС". На основании новых значений из этой таблице произведется расчет для всех 64 каналов ОЗУ Стандартных Сигналов и запись расчетных данных в образ конфигурации в оперативной памяти, а также в файл **ozu\_baba.dat** в директорию, где расположено приложение Pbigmats.

Предоставляется возможность изменить данные ОЗУ СС без расчета, считав их из файла, ранее созданного и записанного на диск. Для этого надо кликнуть левой кнопкой мыши на клавишу "Запись из файла \*.ats в ОЗУ СС". После стандартного для Windows выбора имени файла данные из него запишутся в образ конфигурации в оперативную память.

**Внимание:** Менять значения амплитуд и частот для каналов ОЗУ СС следует только после согласования с разработчиками!.

#### 3.9. ТАБЛИЦЫ СООТВЕТСТВИЯ ЧАСТОТ И УСТАВОК

При нажатии левой клавишей мыши на закладке "Уставки" появляется экран, в верхней части которого находятся две таблицы: Числители уставок вторых частот в комбинации с основной и коэффициенты выделения частот, а внизу стандартные поля ввода для изменения других коэффициентов.

| ислители уставок вт                                                             | орых частот                                                             | в комбинаці                                                           | ии с основно                       | рй                                        |                           |                               | - Koo | ффициенты выдел | ения частот |      |      |      |  |
|---------------------------------------------------------------------------------|-------------------------------------------------------------------------|-----------------------------------------------------------------------|------------------------------------|-------------------------------------------|---------------------------|-------------------------------|-------|-----------------|-------------|------|------|------|--|
| Частоты                                                                         | 700                                                                     | 900                                                                   | 1100                               | 1300                                      | 1500                      | 1700                          |       |                 |             |      |      |      |  |
| 700                                                                             | 1                                                                       | 32                                                                    | 32                                 | 32                                        | 32                        | 32                            |       | Частоты         | 1633        | 1477 | 1336 | 1209 |  |
| 900                                                                             | 32                                                                      | 1                                                                     | 32                                 | 32                                        | 32                        | 32                            |       | Предварит       | 60          | 60   | 60   | 60   |  |
| 1100                                                                            | 32                                                                      | 32                                                                    | 1                                  | 32                                        | 32                        | 32                            |       | 941             | 50          | 50   | 50   | 50   |  |
| 1300                                                                            | 32                                                                      | 32                                                                    | 32                                 | 1                                         | 32                        | 32                            |       | 852             | 50          | 50   | 50   | 50   |  |
| 1500                                                                            | 32                                                                      | 32                                                                    | 32                                 | 32                                        | 1                         | 32                            |       | 770             | 50          | 50   | 50   | 50   |  |
| 1700                                                                            | 32                                                                      | 32                                                                    | 32                                 | 32                                        | 32                        | 1                             |       | 697             | 50          | 50   | 50   | 50   |  |
| Уст.приема осн.час                                                              | гот 32                                                                  | 32                                                                    | 32                                 | 32                                        | 32                        | 32                            |       |                 |             |      |      |      |  |
| оэффициенты<br>Коэффициент ы<br>Коэффициент ы<br>Минимальное з<br>Минимальное з | ыделения за<br>ыделения ча<br>начение соо<br>начение соо<br>начение соо | апроса АОН<br>істоты 1000 і<br>тветствующ<br>пветствующ<br>пветствующ | Гц<br>ее наличию ч<br>ее наличию ч | настоты при<br>настоты заг<br>частоты 101 | и TH<br>просаAOH<br>00 Гц | 60<br>60<br>200<br>150<br>300 |       |                 |             |      |      |      |  |

Параметры меняются следующим образом: левой клавишей мыши кликнуть на соответствующую ячейку таблицы(если это таблица), или на поле ввода(если это коэффициенты расположенные в нижней части экрана), пользуясь цифровыми клавишами, при необходимости клавишами "Backspace" и "Delete", ввести новое значение.

# 3.10. ДОПОЛНИТЕЛЬНАЯ

При нажатии левой клавишей мыши на закладке "Дополнительная" появляется следующий экран, :

| Станционная Линии Параметры сигналов Конфи                                                                                                    | гурация ИКМ 🛛 Време | нные параметры 🍈 Категорі                                 | ии Маршрутизация 039 СС Уставки Дополнител                                                                             |
|----------------------------------------------------------------------------------------------------|---------------------|-----------------------------------------------------------|----------------------------------------------------------------------------------------------------|
| Цифрандентификатор заказа услуг<br>Цифрандентификатор отмена услуг<br>Цифра выхода в город абонента УПАТС<br>Количество посылок АФН<br>Влема полееления измеления | #<br>9<br>16        | Цифра-заполнитель в<br>Маска инверсии сигна<br>7 Б<br>П П | Вид АОНа таксофона<br>Вид АОНа<br>в АОНа<br>© 2789000 © 8279000 © 88790000<br>алов от сухих контактов<br>0 5 4 3 2 1 0 |
|                                                                                                    |                     | Регулировка напряже<br>Действующее зн<br>Действующее зна  | ния вызывного сигнала<br>ачение переменной составляющей (V) 100<br>ачение постоянной составляющей (V) 24               |
| Тайм-аут МСО (мс)                                                                                                    | 2048                |                                                           |                                                                                                    |
| Гайт-аут передачи в СОМ ( мс )                                                                                                    | 200                 | Номера линий                                              | Платы                                                                                                    |
| T-аут обмена с дублирующим блоком ( мс )                                                                                                    | 2000                | 0 - 511                                                   | АК, СЛ, PRI, TK, 4SHDSL                                                                                                |
|                                                                                                    |                     | 512 - 543                                                 | 0 NKM30                                                                                                    |
| Тайм-аут передачи управления ( мс )                                                                                                    | 5000                | 544 - 575                                                 | 1 MKM30                                                                                                    |
| Таймант приема к дарини с ШТО ( мс )                                                                                                    | 1600                | 576 - 607                                                 | 2 ИКИЗО                                                                                                    |
| гаяла адпарисала клавиши с цто (тас)                                                                                                    |                     | 608 - 639                                                 | 3 ИКИЗО                                                                                                    |
| Т-аут приема клавиши с клавиатуры ( мс )                                                                                                    | 10000               | 640 - 655                                                 | 0 ИКМ15                                                                                                    |
|                                                                                                    | 2000                | 656 - 671                                                 | 1 ИКМ15                                                                                                    |
| Тайм-аут приема клавиши с HS232 ( мс )                                                                                                    | 3000                | 672 - 687                                                 | 2 ИКМ15                                                                                                    |
| Тайм-ачт открытия окна. (мс.)                                                                                                    | 10000               | 688 - 703                                                 | 3 MKM15                                                                                                    |
| . sint sj. sint sinn okid (ino)                                                                                                    |                     | 704 - 719                                                 | 4 NKM15                                                                                                    |
| Тайм-аут отправки команды №133 ( мс )                                                                                                    | 2000                | 720 - 735                                                 | 5 UKM15                                                                                                    |
| <b>.</b>                                                                                                    | 20000               | 736 - 751                                                 | 6 ИКМ15                                                                                                    |
| I-аут отправки тарификац. информа. ( мс )                                                                                                    | 20000               | 752 - 767                                                 | 7 UKM15                                                                                                    |
|                                                                                                    |                     | 768 - 1279                                                | SHDSL                                                                                                    |
|                                                                                                    |                     | 1280 - 2047                                               | Резерв                                                                                                    |

Панель разделена на четыре части. В верхнее левой части располагаются поля для редактирования таких значений: цифра заказа услуг, цифра отмена услуг, цифра по которой будут выходит в город абоненты УПАТС и т.д. В правой верхней части окна располагается панель для выбора вида АОНа таксофона. В правой средней части располагается маска инверсии сигналов от "сухих" контактов, состоящая из восьми флажков. Инверсия помечается флажком *С.* Под данной панелью располагается панель для регулировки напряжения вызывного сигнала, путем изменения действующего значения постоянной и переменной составляющей.

В нижней левой части расположены поля для редактирования временные дополнительные параметры по станции. В правой верхней части располагается стандартное поле ввода для редактирования "Цифры-заполнителя в АОНе" и переключатель "Вида АОН" таксофона. В правой нижней части расположена таблица для просмотра распределений линий.

#### 3.11. ТАБЛИЦА НОМЕРОВ ЭТАПОВ УСЛУГ

При выборе закладки "Этапы услуг" экране появляется таблица, в которой приведено соответствие кодов дополнительных видов услуг и номеров этапов обслуживания.

| Этапы услуг SHDSL | . Hanpa | авления | Радио | Го      | Маршр | утизация ЦК | Парс | ли и Приорит | еты | Доступ к конф | оигурации | Длина набо | ров |
|-------------------|---------|---------|-------|---------|-------|-------------|------|--------------|-----|---------------|-----------|------------|-----|
|                   |         |         |       |         |       |             |      |              |     |               |           |            |     |
|                   |         | 1       |       | 1       |       | 1           |      | 1            |     | 1             |           |            |     |
|                   | Код     | № Этапа | Код   | № Этапа | Код   | № Этапа     | Код  | № Этапа      | Код | № Этапа       |           |            |     |
|                   | 0       | 38      | 20    | 31      | 40    |             | 60   |              | 80  |               |           |            |     |
|                   | 1       |         | 21    | 68      | 41    |             | 61   |              | 81  |               |           |            |     |
|                   | 2       |         | 22    | 114     | 42    |             | 62   |              | 82  |               |           |            |     |
|                   | 3       |         | 23    | 125     | 43    | 123         | 63   |              | 83  |               |           |            |     |
|                   | 4       |         | 24    |         | 44    |             | 64   |              | 84  |               |           |            |     |
|                   | 5       |         | 25    | 116     | 45    |             | 65   |              | 85  |               |           |            |     |
|                   | 6       |         | 26    | 59      | 46    |             | 66   |              | 86  |               |           |            |     |
|                   | 7       |         | 27    |         | 47    |             | 67   |              | 87  |               |           |            |     |
|                   | 8       | 118     | 28    |         | 48    |             | 68   |              | 88  |               |           |            |     |
|                   | 9       |         | 29    | 42      | 49    |             | 69   |              | 89  |               |           |            |     |
|                   | 10      |         | 30    | 43      | 50    |             | 70   |              | 90  |               |           |            |     |
|                   | 11      |         | 31    |         | 51    |             | 71   |              | 91  |               |           |            |     |
|                   | 12      |         | 32    | 66      | 52    |             | 72   |              | 92  |               |           |            |     |
|                   | 13      |         | 33    |         | 53    | 70          | 73   |              | 93  |               |           |            |     |
|                   | 14      |         | 34    |         | 54    |             | 74   |              | 94  |               |           |            |     |
|                   | 15      |         | 35    |         | 55    | 61          | 75   |              | 95  |               |           |            |     |
|                   | 16      |         | 36    |         | 56    | 63          | 76   |              | 96  |               |           |            |     |
|                   | 17      |         | 37    |         | 57    |             | 77   |              | 97  |               |           |            |     |
|                   | 18      |         | 38    |         | 58    |             | 78   |              | 98  |               |           |            |     |
|                   | 19      |         | 39    |         | 59    |             | 79   |              | 99  |               |           |            |     |

В каждой ячейке справа от кода услуги располагается номер этапа, если есть услуга с данным кодом. Если нет услуги с данным кодом, то ячейка пустая. В данном примере услуги с номером 01-нет, а при наборе (после" \* ") кода услуги "00" управление передастся на 38 этап обслуживания (Получение справки о текущей дате и времени).

Номер этапа может иметь значения от 0 до 255.

**Внимание:** Менять значения номеров этапов следует только после согласования с разработчиками!.

### 3.12. КОНФИГУРАЦИЯ НАПРАВЛЕНИЙ SHDSL

Изменить конфигурацию SHDSL можно выбрав левой клавишей мыши закладку "SHDSL". Внешний вид экрана приведен ниже.

| тапы услуг                                               | SHDSL                    | Направлен         | ия   Рад    | ио   ГО        | Маршр         | утизация ЦК  | : [ ∏≀     | ароли и Прі | юритеты     | Доступ    | к конфигур  | ации        | Длина наборо |
|----------------------------------------------------------|--------------------------|-------------------|-------------|----------------|---------------|--------------|------------|-------------|-------------|-----------|-------------|-------------|--------------|
|                                                          |                          |                   |             | R              | Сонфитурац    | ия напра     | влений     | SHDSL       |             |           |             |             |              |
| Плата О                                                  |                          |                   | Плата 4 ——  |                |               | Плата 8      |            |             |             | Плата 12- |             |             |              |
| 0                                                        | 1 2                      | 3                 | 4           | 5 6            | 7             | 8            | 9          | 10          | 11          | 12        | 13          | 14          | 15           |
| Вкл. 💌                                                   | <mark>Вкл.</mark> 💌 Вкл. | ▼ Вкл. ▼          | Выкл. 💌 В   | ыкл. 💌 Выкл.   | 💌 Выкл. 💌     | Выкл. 💌      | Выкл. 💌    | Выкл. 🔻     | Выкл. 🔻     | Выкл. 💌   | Выкл. 💌     | Выкл. 💌     | Выкл. 💌      |
| Режим                                                    | Режим Режи               | м Режим<br>Г С ВТ | Режим       | Режим Реж      | им Режим      | Режим-       | Режим      | Режим       | Режим       | Режим     | Режим       | Режим       | Режим        |
| © COT                                                    |                          | от © сот          | С СОТ       |                | от сот        | с сот        | с сот      | с сот       | с сот       | с сот     | С СОТ       | с сот       | с сот        |
| Ke                                                       |                          |                   | Ka          |                |               |              | Содинество |             |             |           |             | Taŭbacion   |              |
| 32                                                       | 32 🔀 32                  | 32 🔀              | 32 74 3     | 2 <b>1</b> 32  | 32            | 32 🍾         | 32 32      | 32 🌠        | 32 🏹        | 32        | 32          | 32          | 32 14        |
| Тайм-слот                                                | для передачи си          | гнализации        | Тайм-слот   | для передачи с | игнализации   | Тайм-сл      | от для пер | едачи сигн  | ализации    | Тайм-сл   | от для пере | дачи сигна  | лизации      |
| 1 💌                                                      | <b>▼</b> 1               | ▼1 ▼              | 1 • 1       | ▼1             | ▼1 ▼          | 1 💌          | 1 💌        | 1 💌         | 1 💌         | 1 💌       | 1 💌         | 1 💌         | 1 💌          |
| Время акти                                               | вации канала в м         | ин(ВАСК ТІМЕ)     | Время актие | ации канала в  | мин(ВАСК ТІМЕ | ) — Время ак | гивации ка | нала в мин  | (BACK TIME) | Время акт | гивации кан | нала в мин( | BACK TIME)   |
| Откл. 💌 (                                                | Эткл. 💌 Откл.            | • Откл. •         | Откл. 💌 О   | ткл. 💌 Откл.   | • Откл. •     | Откл. 💌      | Откл. 💌    | Откл. 💌     | Откл. 💌     | Откл. 💌   | Откл. 💌     | Откл. 💌     | Откл. 💌      |
| 5 🌠                                                      | 5 🜠 5                    | 5 🕺               | 5 🌠 5       | 5              | 5 14          | 5 🌠          | 5 🌠        | 5 🌠         | 5 🌠         | 5 🔀       | 5 🌠         | 5 🌠         | 5 🏂          |
| Режим работы направления.<br>RT - ведомый; СОТ - ведущий |                          |                   |             |                |               |              |            |             |             |           |             |             |              |

Информация располагается по столбцам, для нулевого направления информация приведена в самом левом столбце.

Для включения/выключения направления надо открыть самый верхний низпадающий список, и выбрать одно из значений : "Выкл.", "Вкл.".

Переключетель "Режим"

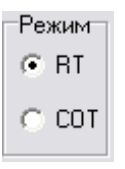

позволяет настраивать режим работы направления: RT – ведомый; COT – ведущий.

"Количество тайм-слотов" - количество тайм-слотов, на котором будет работать данный

канал.

"Тайм-слот для передачи сигнализации". Изменить значение можно выбрав новое значение из низпадающего списка:

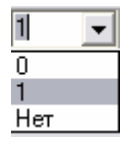

"Нет" – если через SHDSL передается только Ethernet, "0" или "1"- если помимо Ethernet требуется передавать сигнализацию BCK.

"Время активации канала мин(BACK TIME)" – это время которое дается для установки соединения. Собственно время устанавливается в поле 7 22, расположенном в самом низу панели. А над ним с списке надо выбрать одно из значений:

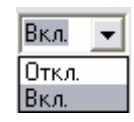

Если выбрано "Вкл.", то в течении установленного времени(в примере 7мин) будет производится установка соединения на скорости установленной в "Количество тайм-слотов", если за это время установки не произойдет ,то будет производится попытка соединения на 3-х тайм-слотах. Если установка соединения на 3-х тайм-слотах произойдет, то через время в данном примере 7мин., будет производится попытка установления соединения на заданной скорости.

Если выбрано "Откл.", то постоянно будет производится установка соединения на скорости установленной в "Количество тайм-слотов.

# 3.13. КОНФИГУРАЦИЯ НАПРАВЛЕНИЙ

Изменить названия направлений можно выбрав закладку "Направления". Внешний вид экрана приведен ниже.

|            | Название направления |
|------------|----------------------|
| ИКМ30-0    | Направление № 1      |
| ИКМ30-1    |                      |
| ИКМ30-2    |                      |
| ИКМ30-3    |                      |
| ИКМ15-0    |                      |
| ИКМ15-1    |                      |
| ИКМ15-2    |                      |
| ИКМ15-3    |                      |
| ИКМ15-4    |                      |
| ИКМ15-5    |                      |
| ИКМ15-6    |                      |
| ИКМ15-7    |                      |
| SHDSL0-0   |                      |
| SHDSL0-1   |                      |
| SHDSL0-2   |                      |
| SHDSL0-3   |                      |
| SHDSL1 - 0 |                      |
| SHDSL1 - 1 |                      |
| SHDSL1 - 2 |                      |
| SHDSL1 - 3 |                      |
| SHDSL2-0   |                      |
| SHDSL2-1   |                      |
| SHDSL2-2   |                      |
| SHDSL2-3   |                      |
| SHDSL3-0   |                      |
| SHDSL3-1   |                      |
| SHDSL3 - 2 |                      |
| SHDSL3-3   |                      |

Названия направлений могут содержать максимально 16 символов.

# 3.14. РАДИО

Просмотреть и изменить список трансляции РАДИО можно выбрав закладку "Радио". Внешний вид экрана приведен ниже.

| Таблица трансляции РАДИО |  |  |  |  |  |  |  |  |  |  |  |
|--------------------------|--|--|--|--|--|--|--|--|--|--|--|
|                          |  |  |  |  |  |  |  |  |  |  |  |

Список на восемь номеров линий. Номера линий от 0 до 2047. Если ячейка пустая, то номер не задан. В данном примере список трансляции радио пустой.

# 3.15. ГО

При выборе закладки "ГО" открываются две подзакладки:

- ГО1 Таблица ГО1;
- ГО2 Таблица ГО2.

Внешний вид таблиц ГО приведен ниже.

| Этапь | і услуг                                | SHDSL | Направления | Радио | го  | Маршрутиза. | ция ЦК і | Пароли и Г | риоритеты | Доступ | к конфигурации | Длина н | наборов |
|-------|----------------------------------------|-------|-------------|-------|-----|-------------|----------|------------|-----------|--------|----------------|---------|---------|
|       |                                        |       |             |       |     |             |          |            |           |        |                |         |         |
|       | ГОТ Г                                  | n2    |             |       |     |             |          |            |           |        |                |         |         |
|       | ······································ | ,     |             |       |     |             |          |            |           |        | 1              |         |         |
|       |                                        |       |             |       |     |             |          |            |           |        |                |         |         |
|       |                                        |       |             |       |     |             |          |            |           |        |                |         |         |
|       |                                        |       |             |       |     |             |          |            |           |        |                |         |         |
|       |                                        |       |             |       | Таб | лица ГО 1   |          |            |           |        |                |         |         |
|       |                                        |       |             |       |     |             |          |            |           |        |                |         |         |
|       |                                        |       |             |       |     |             |          |            |           |        |                |         |         |
|       |                                        |       |             |       |     |             |          |            |           |        |                |         |         |
|       |                                        |       |             |       |     |             |          |            |           |        |                |         |         |
|       |                                        |       |             |       |     |             |          |            |           |        |                |         |         |
|       |                                        |       |             |       |     |             |          |            |           |        |                |         |         |
|       |                                        |       |             |       |     |             |          |            |           |        |                |         |         |
|       |                                        |       |             |       |     |             |          |            |           |        |                |         |         |
|       |                                        |       |             |       |     |             |          |            |           |        |                |         |         |
|       |                                        |       |             |       |     |             |          |            |           |        |                |         |         |

Каждая таблица ГО рассчитана на 32 номера линий. Номера линий могут принимать значения от 0 до 2047. Если ячейка пустая, то номер не задан.

# 3.16. МАРШРУТИЗАЦИЯ ЦК

Программа позволяет просмотреть и изменить таблицу маршрутизации ЦК. При выборе закладки "Маршрутизация ЦК" открывается таблица на 128 коммутаторов. Внешний вид таблицы приведен ниже.

| 643.ДРНК | .509005-01 | 34 01 |
|----------|------------|-------|
|----------|------------|-------|

| апы услуг | ·   | SHDSL | - [ − ŀ | Направл | ения | ∫ Paµ | ио  | ГО    |          | Маршр | утизаци | я ЦК  | Пар | Ооли и П | риорите | ты    | Доступ к конфигурации 📔 Длина наборов                                                        |
|-----------|-----|-------|---------|---------|------|-------|-----|-------|----------|-------|---------|-------|-----|----------|---------|-------|----------------------------------------------------------------------------------------------|
|           |     |       |         |         |      |       |     |       |          |       |         |       |     |          |         |       |                                                                                              |
|           | №ЦК | Поток | №ЦК     | Поток   | №ЦК  | Поток | №ЦК | Поток | №ЦК      | Поток | №ЦК     | Поток | №ЦК | Поток    | №ЦК     | Поток | Поток:                                                                                       |
|           | 0   | 0     | 16      |         | 32   |       | 48  |       | 64       |       | 80      |       | 96  |          | 112     |       | 0-0.4КМ30                                                                                    |
|           | 1   | n     | 17      |         | 33   |       | 49  |       | 65       |       | 81      |       | 97  |          | 113     |       | 1 - 1 //KM30                                                                                 |
|           | -   | °     | 10      |         | 24   |       | T0  |       | 00<br>CC |       | 00      |       |     |          | 113     |       | 2 - 2 ИКМЗО<br>3 - 3 ИКМЗО                                                                   |
|           | 2   |       | 18      |         | 34   |       | 50  |       | 66       |       | 82      |       | 98  |          | 114     |       | 4 - 0 //KM15                                                                                 |
|           | 3   |       | 19      |         | 35   |       | 51  |       | 67       |       | 83      |       | 99  |          | 115     |       | 6-2 //KM15                                                                                   |
|           | 4   | 0     | 20      |         | 36   |       | 52  |       | 68       |       | 84      |       | 100 |          | 116     |       | 7-3 //KM15<br>8-4 //KM15                                                                     |
|           | 5   |       | 21      |         | 37   |       | 53  |       | 69       |       | 85      |       | 101 |          | 117     |       | 9-5 ИКМ15<br>10-6 ИКМ15                                                                      |
|           | 6   |       | 22      |         | 38   |       | 54  |       | 70       |       | 86      |       | 102 |          | 118     |       | 11 - 7 //KM15<br>12 - 0 полта 4SHDSL / 0 канад                                               |
|           | 7   |       | 23      |         | 39   |       | 55  |       | 71       |       | 87      |       | 103 |          | 119     |       | 13 - О плата 4SHDSL, 1 канал<br>14 - О плата 4SHDSL 2 канал                                  |
|           | 8   |       | 24      |         | 40   |       | 56  |       | 72       |       | 88      |       | 104 |          | 120     |       | 15 - О плата 4SHDSL, 3 канал<br>16 - 1 плата 4SHDSL, 3 канал                                 |
|           | 9   |       | 25      |         | 41   |       | 57  |       | 73       |       | 89      |       | 105 |          | 121     |       | 17 - 1 плата 4SHDSL, 1 канал<br>19 - 1 плата 4SHDSL, 1 канал                                 |
|           | 10  | 0     | 26      |         | 42   |       | 58  |       | 74       |       | 90      |       | 106 |          | 122     |       | 19-1 плата 4SHDSL, 2 канал<br>20-2 плата 4SHDSL, 3 канал                                     |
|           | 11  |       | 27      |         | 43   |       | 59  |       | 75       |       | 91      |       | 107 |          | 123     |       | 21 - 2 плата 4SHDSL, 0 канал<br>21 - 2 плата 4SHDSL, 1 канал                                 |
|           | 12  |       | 28      |         | 44   |       | 60  |       | 76       |       | 92      |       | 108 |          | 124     |       | 22 - 2 плата 45HDSL, 2 Канал<br>23 - 2 плата 45HDSL, 3 канал<br>24 - 2 ловта 45HDSL, 9 канал |
|           | 13  |       | 29      |         | 45   |       | 61  |       | 77       |       | 93      |       | 109 |          | 125     |       | 24 - 3 плата 45HDSL, 0 канал<br>25 - 3 плата 45HDSL, 1 канал                                 |
|           | 14  |       | 30      |         | 46   |       | 62  |       | 78       |       | 94      |       | 110 |          | 126     |       | 26 - 3 плата 4SHDSL, 2 канал<br>27 - 3 плата 4SHDSL, 3 канал                                 |
|           | 15  |       | 31      |         | 47   |       | 63  |       | 79       |       | 95      |       | 111 |          | 127     |       |                                                                                              |
|           |     |       |         |         |      |       |     |       |          |       |         |       |     |          |         |       |                                                                                              |

Столбцы с порядковыми номерами ЦК чередуются со столбцами "Потоков". Правее номера ЦК находится номер потока, в направлении которого находится данный коммутатор. Так в левом верхнем углу располагается ячейка с номером потока 0, в направлении которого находится коммутатор с номером 0. Ячейка с номером потока может быть пустой, что означает, что в сети нет коммутатора с данным номером. Правее таблицы приведена подсказка, которая расшифровывает номера потоков. Так в примере в сети присутствуют коммутаторы с номерами 0, 1, 4 и 10 и все они находятся в направлении потока 0ИКМ30.

### 3.17. ПАРОЛИ И ПРИОРИТЕТЫ

Программа позволяет просмотреть и изменить таблицу Паролей и Приоритетов. Таблица рассчитана на 30 номеров. Внешний вид таблицы приведен ниже.

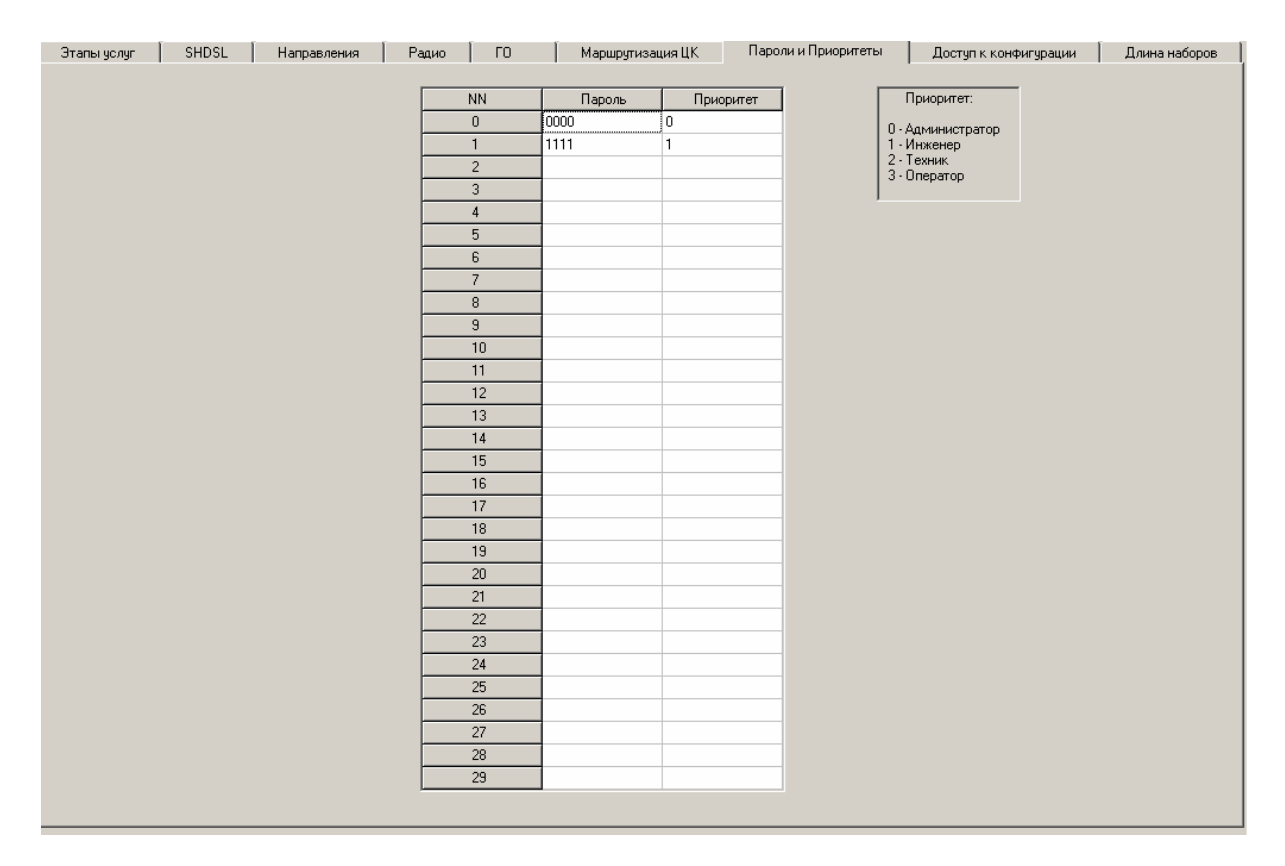

В каждой строке находится пароль и соответствующий данному паролю приоритет.

Приоритет может принимать значения от 0 до 3. Расшифровка приоритетов приведена на экране правее таблицы. Пароль должен иметь длину 4 символа. Пароль это комбинация цифр от 0 до 9 и шестнадцатеричных A, B, C, D, E, F. Пароль FFFF – запрещен. Если пароль введен, то должен быть введен и соответствующий ему приоритет.

Пароль с приоритетом могут быть и не определены. При этом ячейки пароля с соответствующим ему приоритетом должны быть пустыми. Так в примере определены два пароля: 0000 – у администратора и 1111 – у инженера.

#### 3.18. ДОСТУП К КОНФИГУРАЦИИ

Программа позволяет просмотреть и изменить доступ к конфигурации, для чего надо выбрать закладку "Доступ к конфигурации". Внешний вид появляющегося экрана приведен ниже.

| Действие                                         | Администратор | Инженер | Техник | Оператор |
|--------------------------------------------------|---------------|---------|--------|----------|
| Перезагрузка блока                               |               |         |        |          |
| Изменение времени                                |               |         |        |          |
| Изменение даты                                   |               |         |        |          |
| Следующий в цепочке на абонентской линии         |               |         |        |          |
| Параметры линии на абонентской сотке             |               |         |        |          |
| Пароль доступа к ДВО и МГ                        |               |         |        |          |
| Таблица затухания на абонентской линии           |               |         |        |          |
| Тип абонентской линии                            |               |         |        |          |
| Категория абонентской линии                      |               |         |        |          |
| Добавляемая величина на абонентской линии        |               |         |        |          |
| Количество принимаемых цифр на абонентской линии |               |         |        |          |
| Блочное конфигурирование абонентских линий       |               |         |        |          |
| Перевод вызова на абонентской линии              |               |         |        |          |
| Следующий в цепочке на линии ИКМ(СЛ)             |               |         |        |          |
| Параметры линии на блоке ИКМ(СЛ)                 |               |         |        |          |
| Таблица затухания на линии блока СЛ              |               |         |        |          |
| Тип линии блока ИКМ(СЛ)                          |               |         |        |          |
| Категория абонентской линии на блоке ИКМ(СЛ)     |               |         |        |          |
| Добавляемая величина на линии ИКМ(СЛ)            |               |         |        |          |
| Количество принимаемых цифр на линии ИКМ(СЛ)     |               |         |        |          |
| Блочное конфигурирование линий ИКМ(СЛ)           |               |         |        |          |
| Освобождение номера телефона                     |               |         |        |          |
| Назначение номера телефона                       |               |         |        |          |
| Изменение источника ФАПЧ для ЦК                  |               |         |        |          |
| Передача управления резервному системному модулю |               |         |        |          |
| Назначение номера телефона УПАТС                 |               |         |        |          |
| Освобождение номера телефона УПАТС               |               |         |        |          |
| Количество звонков до переадресации вызова       |               |         |        |          |
| Переназначение тарификационного канала           |               |         |        |          |
| Назначение горячего телефона                     |               |         |        |          |
| Назначение горячего телефона у таксофона         |               |         |        |          |

Таблица состоит из пяти столбцов. В самом левом приведены наименования действий, на которые накладываются запреты или разрешения для четырех уровней пользователей с приоритетом:

- 0. администратора;
- 1. инженера;
- 2. техника;
- 3. оператора.

В каждой строке против наименования действия приведены четыре флага, по одному на каждый приоритет. Если флаг взведен он помечается  $\mathbb{M}$ , что означает, разрешение данного действия, для соответствующего приоритета. Чтобы взвести или погасить флаг, необходимо на нем нажать левую кнопку мыши. В примере все действия разрешены для пользователей с приоритетом администратора. Для пользователей с приоритетом инженера, техника, оператора все действия запрещены.

# 3.19. ТАБЛИЦА ДЛИН НАБОРОВ

Программа позволяет просмотреть и изменить таблицу длин наборов, для чего надо выбрать закладку "Длина наборов". Примерный вид появляющегося экрана приведен ниже.

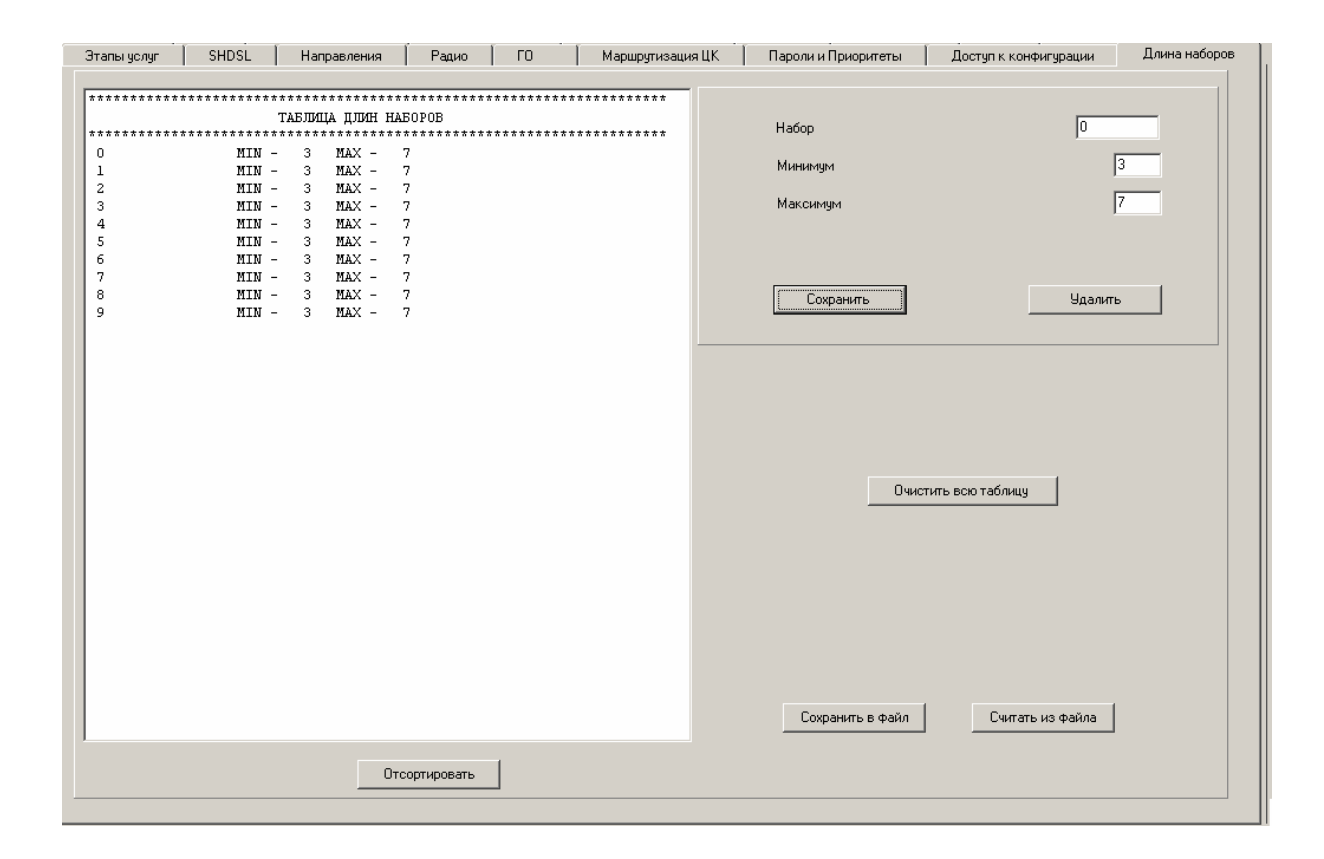

Если длины наборов не определены, то экран имеет следующий вид:

| Этапы услуг | SHDSL  | Направления                                       | Радио            | го     | Маршрутизация | аЦК | Пароли и Приоритеты | Доступ к конфигурации | Длина наборов |
|-------------|--------|---------------------------------------------------|------------------|--------|---------------|-----|---------------------|-----------------------|---------------|
| ******      | ****** | **********************<br>ТАБЛИЦА ДЛИН Н <i>і</i> | 450P0B<br>450P0B | ****** | ****          |     | Набор               |                       | -             |
|             |        |                                                   |                  |        |               |     | Сохранить           | Удалить               |               |
|             |        |                                                   |                  |        |               |     | Duar                |                       |               |
|             |        |                                                   |                  |        |               |     |                     |                       |               |
|             |        |                                                   |                  |        |               |     | Сохранить в файл    | Считать из файла      |               |
|             |        | <u> </u>                                          | сортировать      |        |               |     |                     |                       |               |

В левой части экрана расположена таблица длин наборов.

Внизу расположены три клавиши :

- "Отсортировать" используется тогда, когда надо отсортировать таблицу длин наборов в порядке возрастания кодов наборов. При этом обновляется таблица длин наборов;
- "Сохранить в файл"- при нажатии этой клавиши открывается стандартное окно для выбора имени файла, куда будет записана таблица длин наборов;
- "Считать из файла" при нажатии этой клавиши открывается стандартное окно для выбора имени файла, из которого будет считана таблица длин наборов, при этом обновится таблица длин в левой части окна.

В центре правой части экрана располагается клавиша "Очистить всю таблицу" для очистки всей таблицы длин наборов. При нажатии на эту клавишу и подтверждения удаления, очищается вся таблица длин наборов и таблица в левой части окна становится пустой.

В правой верхней части экрана располагается панель для удаления, изменения и добавления длин наборов. На ней располагаются две клавиши "Сохранить", "Удалить" и следующие поля для редактирования:

- "Набор" для ввода набора;
- "Минимум" для ввода минимального количества цифр набора;
- "Максимум" для ввода максимального количества цифр набора.

Для изменения параметров набора надо:

- Выбрать набор, щелкнув левой клавишей мыши на нужной строчке таблицы длин наборов (информация по этому набору поместится в правую верхнюю панель), или введя нужный набор в поле ввода "Набор";
- Изменить "Минимум" и (или) "Максимум";
- Нажать клавишу "Сохранить".

Для удаления параметров существующего набора надо:

- Выбрать набор;
- Нажать клавишу "Удалить";
- Подтвердить удаление.

Для добавления информации по набору, которого нет в таблице длин наборов надо:

- Выбрать набор, введя нужный набор в поле "Набор";
- Ввести "Минимум" и "Максимум" (значения от 2 до 25);
- Нажать клавишу "Сохранить";
- Подтвердить добавление.

Следует указать, что при добавлении произойдет следующее: например был набор "0" со своим минимумом и максимумом, надо добавляется набор "09." с другим минимумом и максимумом. Произойдет следующее: информация о наборе 0 удалится, а добавится набор "09" с новыми параметрами и наборы 00,01,02 до 08, которые будут иметь минимум и максимум, такой же как у удаленного набора 0.

|     |            |                          |                        | Лист рег            | истрации                                | изменений      |                                                     |      |      |
|-----|------------|--------------------------|------------------------|---------------------|-----------------------------------------|----------------|-----------------------------------------------------|------|------|
| Изм | Измененных | Номера лис<br>Замененных | тов (страниц)<br>Новых | Аннулиро-<br>ванных | Всего<br>листов<br>(страниц)<br>в докум | №<br>документа | Входящий №<br>сопроводитель<br>ного докум и<br>дата | Подп | Дата |
| 1   | 12, 17,19  |                          |                        |                     | 45                                      |                |                                                     |      |      |
|     |            |                          |                        |                     |                                         |                |                                                     |      |      |
|     |            |                          |                        |                     |                                         |                |                                                     |      |      |
|     |            |                          |                        |                     |                                         |                |                                                     |      |      |
|     |            |                          |                        |                     |                                         |                |                                                     |      |      |
|     |            |                          |                        |                     |                                         |                |                                                     |      |      |
|     |            |                          |                        |                     |                                         |                |                                                     |      |      |
|     |            |                          |                        |                     |                                         |                |                                                     |      |      |
|     |            |                          |                        |                     |                                         |                |                                                     |      |      |
|     |            |                          |                        |                     |                                         |                |                                                     |      |      |
|     |            |                          |                        |                     |                                         |                |                                                     |      |      |
|     |            |                          |                        |                     |                                         |                |                                                     |      |      |
|     |            |                          |                        |                     |                                         |                |                                                     |      |      |
|     |            |                          |                        |                     |                                         |                |                                                     |      |      |
|     |            |                          |                        |                     |                                         |                |                                                     |      |      |
|     |            |                          |                        |                     |                                         |                |                                                     |      |      |
|     |            |                          |                        |                     |                                         |                |                                                     |      |      |
|     |            |                          |                        |                     |                                         |                |                                                     |      |      |
|     |            |                          |                        |                     |                                         |                |                                                     |      |      |
|     |            |                          |                        |                     |                                         |                |                                                     |      |      |
|     |            |                          |                        |                     |                                         |                |                                                     |      |      |
|     |            |                          |                        |                     |                                         |                |                                                     |      |      |
|     |            |                          |                        |                     |                                         |                |                                                     |      |      |
|     |            |                          |                        |                     |                                         |                |                                                     |      |      |
|     |            |                          |                        |                     |                                         |                |                                                     |      |      |
|     |            |                          |                        |                     |                                         |                |                                                     |      |      |
|     |            |                          |                        |                     |                                         |                |                                                     |      |      |
|     |            |                          |                        |                     |                                         |                |                                                     |      |      |
|     |            |                          |                        |                     |                                         |                |                                                     |      |      |
|     |            |                          |                        |                     |                                         |                |                                                     |      |      |
|     |            |                          |                        |                     |                                         |                |                                                     |      |      |
|     |            |                          |                        |                     |                                         |                |                                                     |      |      |
|     |            |                          |                        |                     |                                         |                |                                                     |      |      |
|     | ļ          |                          |                        |                     |                                         |                |                                                     |      |      |
|     |            |                          |                        |                     |                                         |                |                                                     |      |      |
|     |            |                          |                        |                     |                                         |                |                                                     |      |      |
|     |            |                          |                        |                     |                                         |                |                                                     |      |      |
|     |            |                          |                        |                     |                                         |                |                                                     |      |      |
| 1   |            |                          |                        |                     |                                         |                |                                                     |      |      |